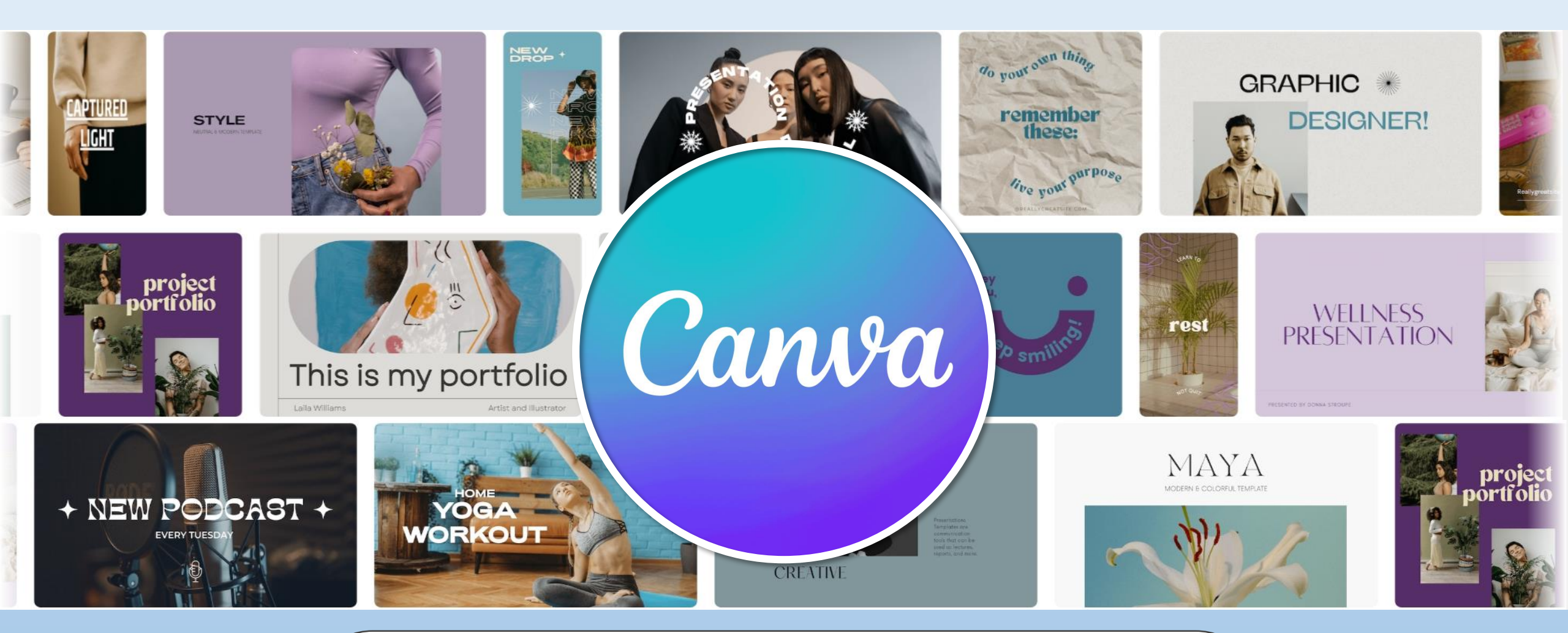

# www.canva.com

นางสาวเบญสิร์ยา ปานปุญญเดช 24 มกราคม 2567

# ทีมวิทยากร

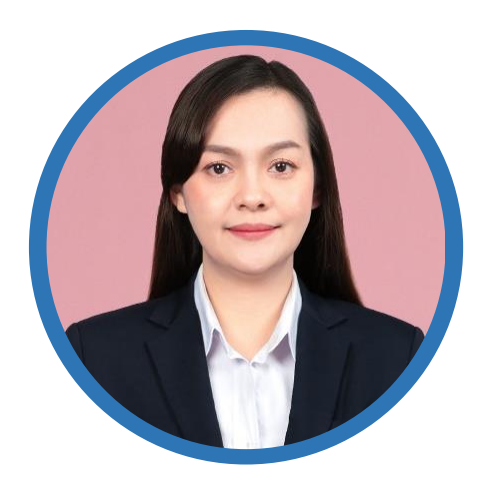

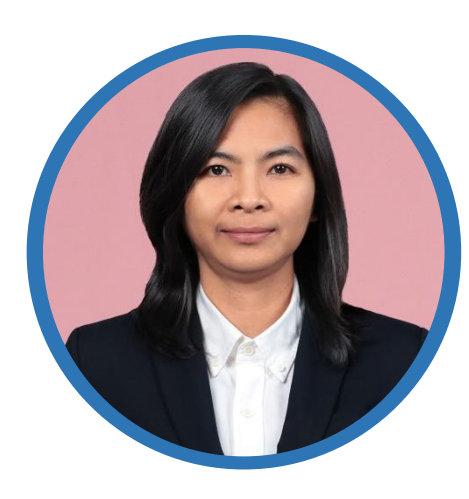

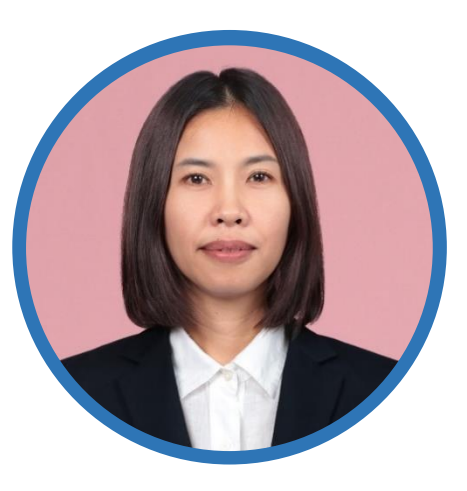

#### เบญสิร์ยา ปานปุญญเดช

หัวหน้าฝ่ายพัฒนาและเผยแพร่ข้อมูลเว็บไซต์

#### **วิริยา สมบูรณ์ผล** งานพัฒนาสารนิเทศอิเล็กทรอนิกส์

รัชนี แสงแก้ว

งานพัฒนาสารนิเทศอิเล็กทรอนิกส์ / ให้บริการโปรแกรมภาษา

### สำนักวิทยบริการและเทคโนโลยีสารสนเทศ มหาวิทยาลัยเทคโนโลยีราชมงคลธัญบุรี www.arit.rmutt.ac.th

# **Download >> ľwá Workshop** https://shorturl.asia/aoY4q

| ไดรฟ์ของฉัน > 20240423       | 3-Ca | nva - | / _→ ดา        | อน์โหล     | IN II  | <b>(</b> ) |
|------------------------------|------|-------|----------------|------------|--------|------------|
| ประเภท 🗸 บุคคล 🖌 แก้ไขเมือ 🗸 |      |       |                |            |        |            |
| โฟลเดอร์                     |      |       |                | $\uparrow$ | ชื่อ 🔻 | :          |
| 💼 เสียง                      | :    |       | Workshop-01-co | over       |        | :          |
| Workshop-02-BannerInfogra    | :    |       | Workshop-02-D  | ownloa     | d-Vec  | :          |
| Workshop-04-Poster           | :    |       |                |            |        |            |

**เอกสารและ Present ประกอบการฝึกอบรม** www.arit.rmutt.ac.th/2024/04/10/name-canva

# <mark>ตัวอย่างงานออกแบบ</mark> https://shorturl.asia/A0bzd

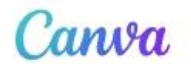

G

0

 $\bowtie$ 

#### ลงชื่อเข้าใช้หรือสมัครใช้งาน ได้ในไม่กี่วินาที

...

ใช้อีเมลหรือบริการอื่นของคุณเพื่อใช้งาน Canva ต่อ (ฟรี)!

ดำเนินการต่อด้วย Google

ดำเนินการต่อด้วย Facebook

ดำเนินการต่อด้วยอีเมล

ดำเนินการต่อด้วยวิธีการอื่น

เมื่อดำเนินการต่อไป คุณได้ยอมรับ <u>ข้อตกลงการใช้งาน</u> อ่าน <u>นโยบายความเป็นส่วนตัว</u> ของเรา

🗐 สมัครใช้งานด้วยอีเมลสำหรับงานของคุณ

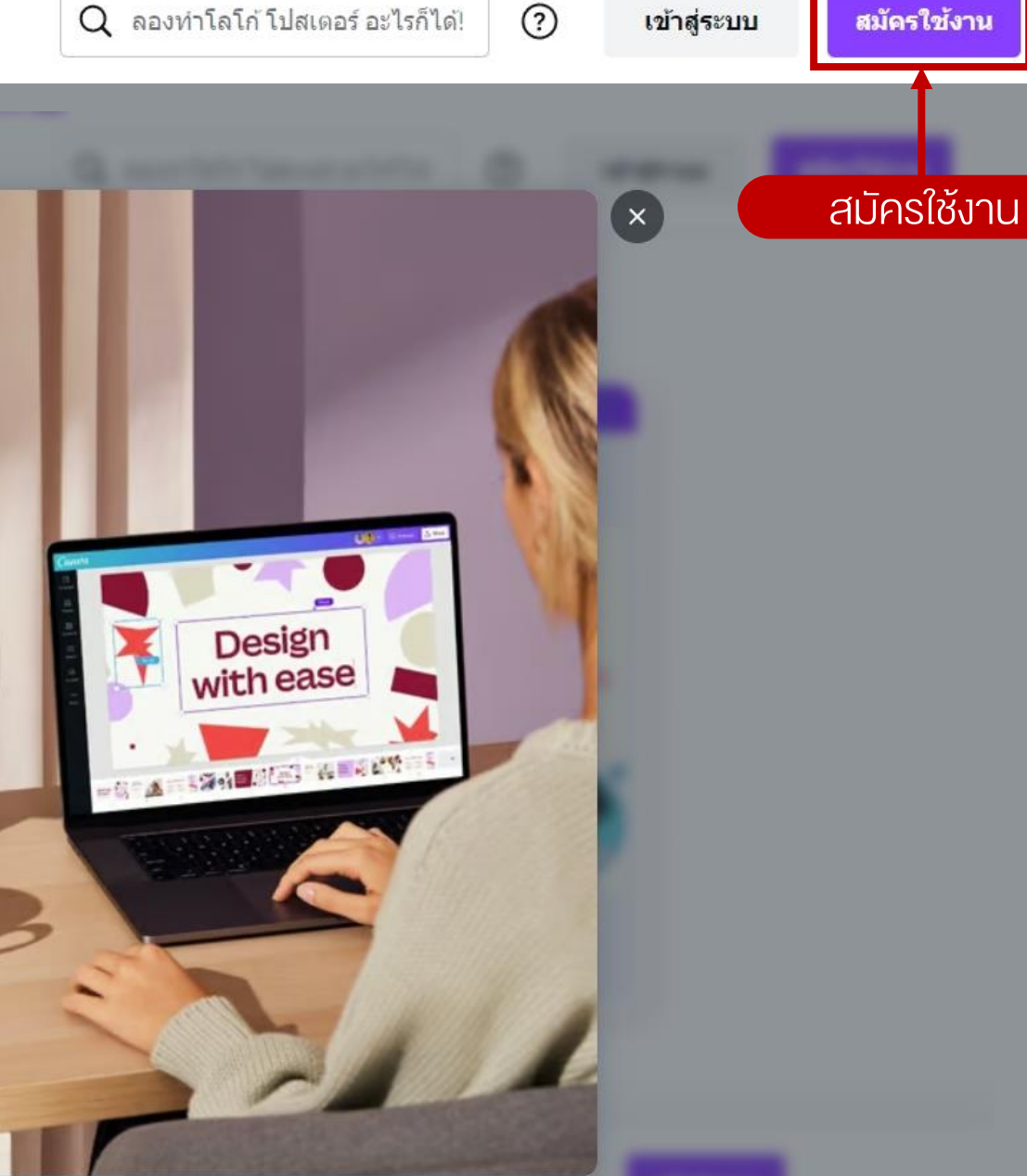

#### รับ Canva เพื่อการศึกษา ฟรี

Canva เพื่อการศึกษา จะมีฟีเจอร์ระดับพรีเมี่ยมของ Canva ทั้งหมดและใช้งานได้ฟรี 100% สำหรับครูและ นักเรียนที่มีสิทธิ์

- เท็มเพลตการศึกษาที่พร้อมใช้งานกว่าพัน รายการ สำหรับทุกวิชา ทุกระดับชั้น และทุก หัวข้อ
- สร้างบทเรียนที่น่าสนใจที่สุดและ ดำเนิน กิจกรรมให้นักเรียนทำในชั้นเรียนหรือที่บ้าน
- ส่งเสริมความคิดสร้างสรรค์ของนักเรียน และ พัฒนาทักษะการสื่อสารด้วยภาพ ในพื้นที่ ปลอดภัย

#### เริ่มใช้งาน

#### เตือนฉันภายหลัง

#### ฉันไม่ใช่ครูระดับอนุบาลถึงมัธยมศึกษา

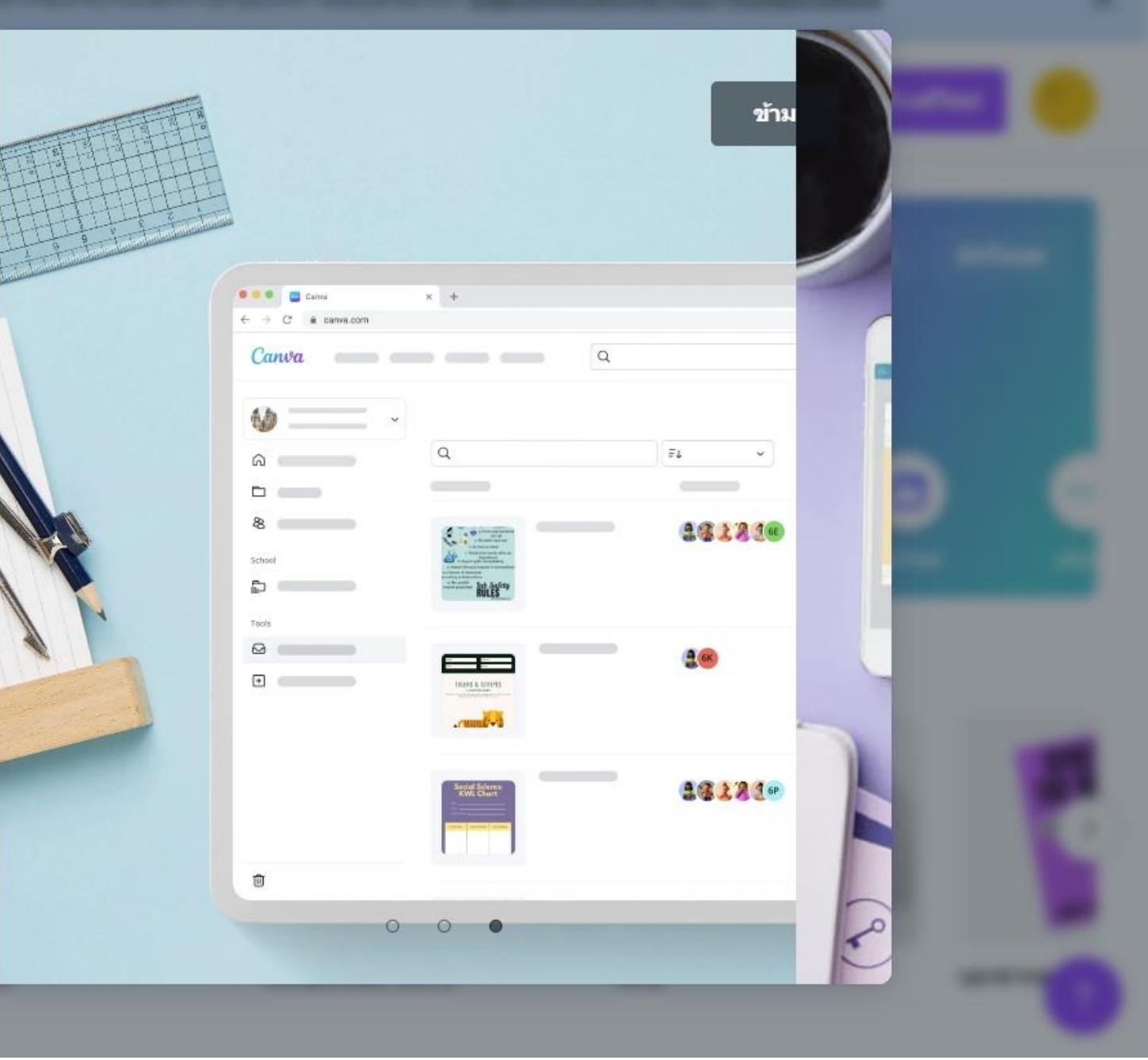

#### 12

#### < เอาล่ะ ช่วยบอกให้เรารู้ขัก นิด

ช่วยเรายืนยันหน่อยว่าคุณเป็นผู้ให้การศึกษาที่ทำงาน อยู่โดยกรอกแบบฟอร์มนี้

#### ชื่อ

WebsiteRMUTT

#### นามสกุล

rmutt

#### ชื่อโรงเรียน

ใส่ชื่อโรงเรียนของคุณ

#### เว็บไซต์ของโรงเรียน (ไม่บังคับ)

ใส่เว็บไซต์โรงเรียนของคุณ

ดำเนินการต่อ

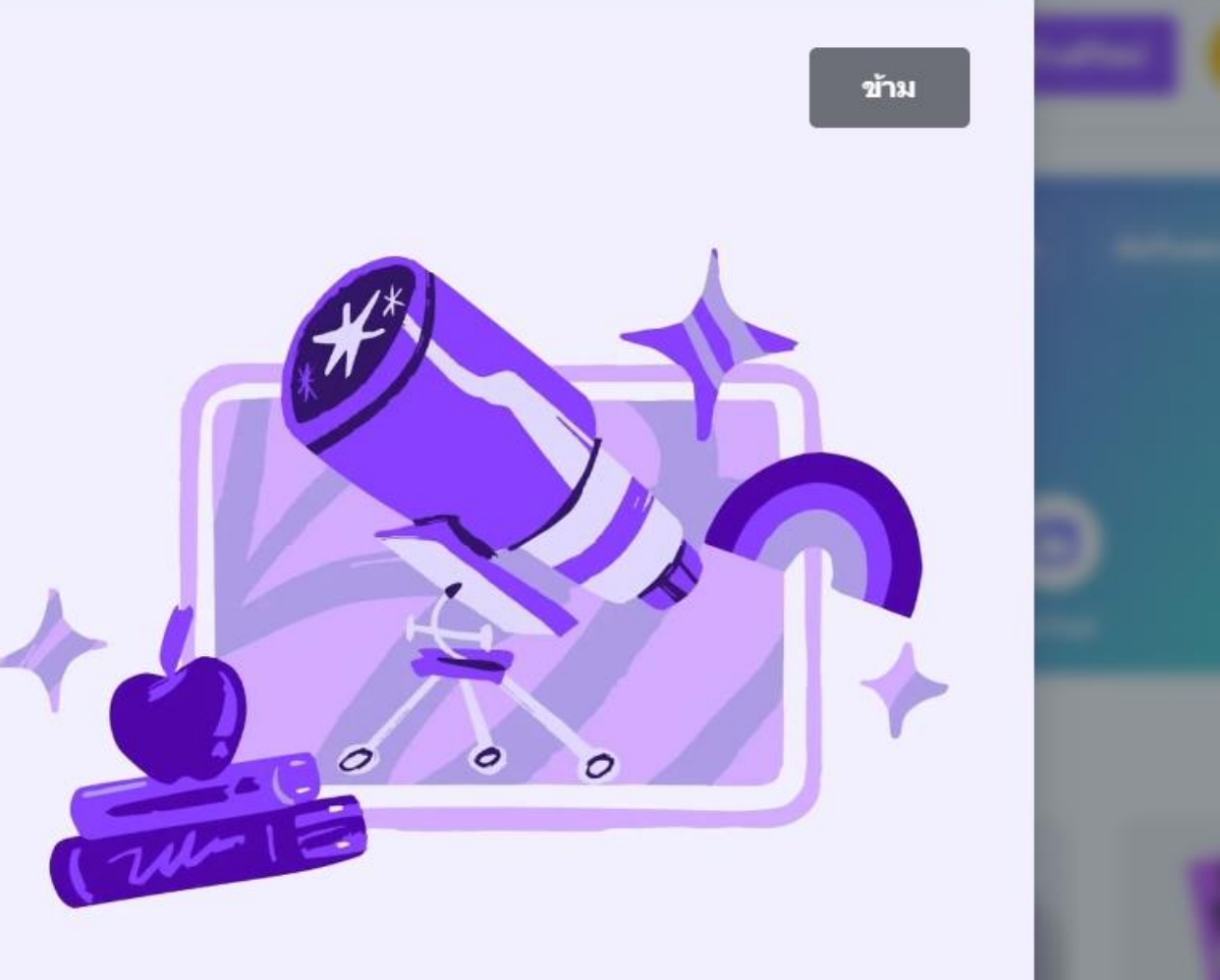

-

# อัตราค่าบริการแบบ Pro

# www.canva.com/th\_th/pro

#### Canva ฟรี สร้างมาเพือทุกคนที่รักการดี"เซน์ใม่ว่าคนเดียวหรือเป็นกลุ่ม

#### **O ฿** /ปี สำหรับ 1 คนขึ้นไป

#### ฟีเจอร์ที่คุณจะต้องชอบ:

- เครื่องมือแก้ไขแบบลากและวางเพื่อปรับแต่งได้อย่าง ง่ายดาย
- 🗸 เท็มเพลตฟรีกว่า 250,000+ แบบ
- ดีใชน์มากกว่า 100 ประเภท (โพสต์โซเชียลมีเดีย, พรีเซน เทชั่น, จดหมาย และอื่นๆ อีกมากมาย)
- 🗸 ภาพถ่ายและกราฟิกฟรีมากกว่า 1 ล้านภาพ
- ✓ เครื่องมือดีไซน์ที่ขับเคลื่อนด้วย AI (Magic Write™, Magic Design™, Magic Edit และอีกมากมาย)
- 🗸 ชวนผู้อื่นมาดีไซน์และทำงานร่วมกัน
- เลือกดีไซน์ผลิตภัณฑ์ที่พิมพ์ใต้มากมายและจัดส่งถึงบ้าน คุณ
- พื้นที่เก็บข้อมูล 5GB บนระบบคลาวด์

ิข้ดจำกัดการใช้งานและเครื่องมือดีไขน์ที่ขับเคลื่อนด้วย AI ซึ่งสามารถใช้งานได้จะ แตกต่างกันไปในแต่แพลน

#### เริ่มใช้งาน

#### 날 Canva Pro

สำหรับบุคคล ผู้ประกอบการคนเดียว และดีไซเนอร์อิสระที่ต้องการ เข้าถึงคอนเทนต์ระดับพรีเมี่ยมได้ไม่จำกัด เพื่อสร้างดีไซน์ระดับมือ อาชีพได้อย่างง่ายดายและยกระดับประสิทธิภาพการทำงาน สำหรับ 1 คนเท่านั้น

#### 1,850 ₿

/ปี สำหรับ 1 คน

มีทุกอย่างให้ไช้งานได้ฟรี และมาพร้อมฟีเจอร์ที่คุณจะต้อง รัก:

- เข้าถึงเท็มเพลตพรีเมียมได้ไม่จำกัด และมาพร้อมภาพถ่าย
   วิดีโอ เสียง กราฟิก และสต็อคพรีเมียมอื่นๆ อีกมากกว่า 100
   ล้านรายการ
- ภำหนดอัตลักษณ์ให้กับภาพแบรนด์ทั้งโลโก้ สี และฟอนต์
   ด้วย Brand Kit สูงสุดถึง 100 ชุด
- ปรับขนาดดีไซน์ใด้ไม่จำกัดด้วย "ปรับขนาดทันใจ"
- 🗸 ลบแบ็คกราวน์ของรูปภาพและวิดีโอได้ในคลิกเดียว
- จับคู่ฟุตเทจวิดีโอกับชาวด์แทร็คของคุณได้โดยอัตโนมัติ ด้วย Beat Sync
- เครื่องมือดีใชนที่ชับเคลื่อนด้วย AI ที่ให้คุณท่าใต้มากยิ่งขึ้น (Magic Eraser, Magic Write<sup>on</sup> Remote)

#### เพิ่มเดิม 🗸

เริ่มทดลองใช้ Canva Pro ฟรี

รายเดือน **299** บ.

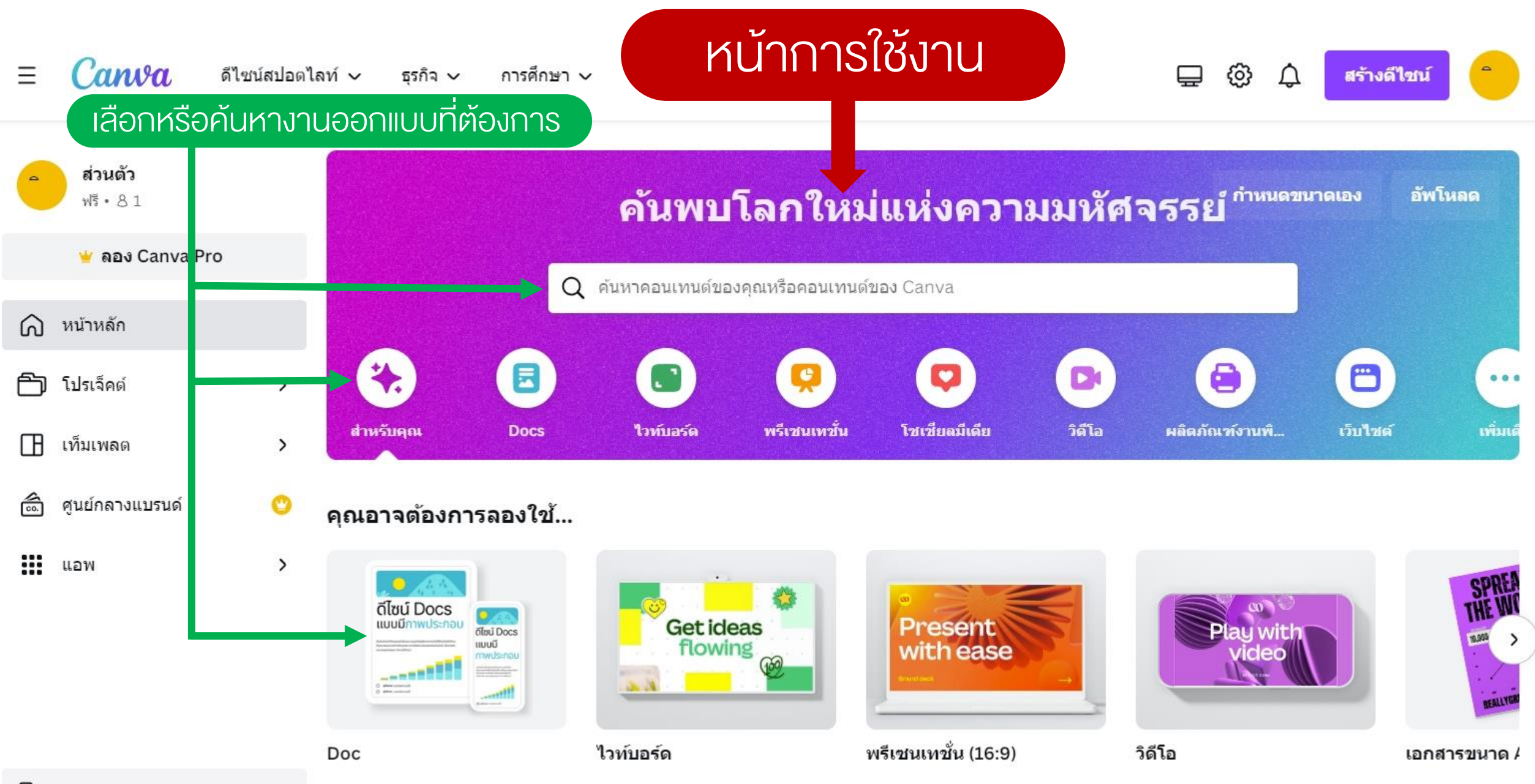

# ตัวอย่างค้นหาคำว่า "ปก"

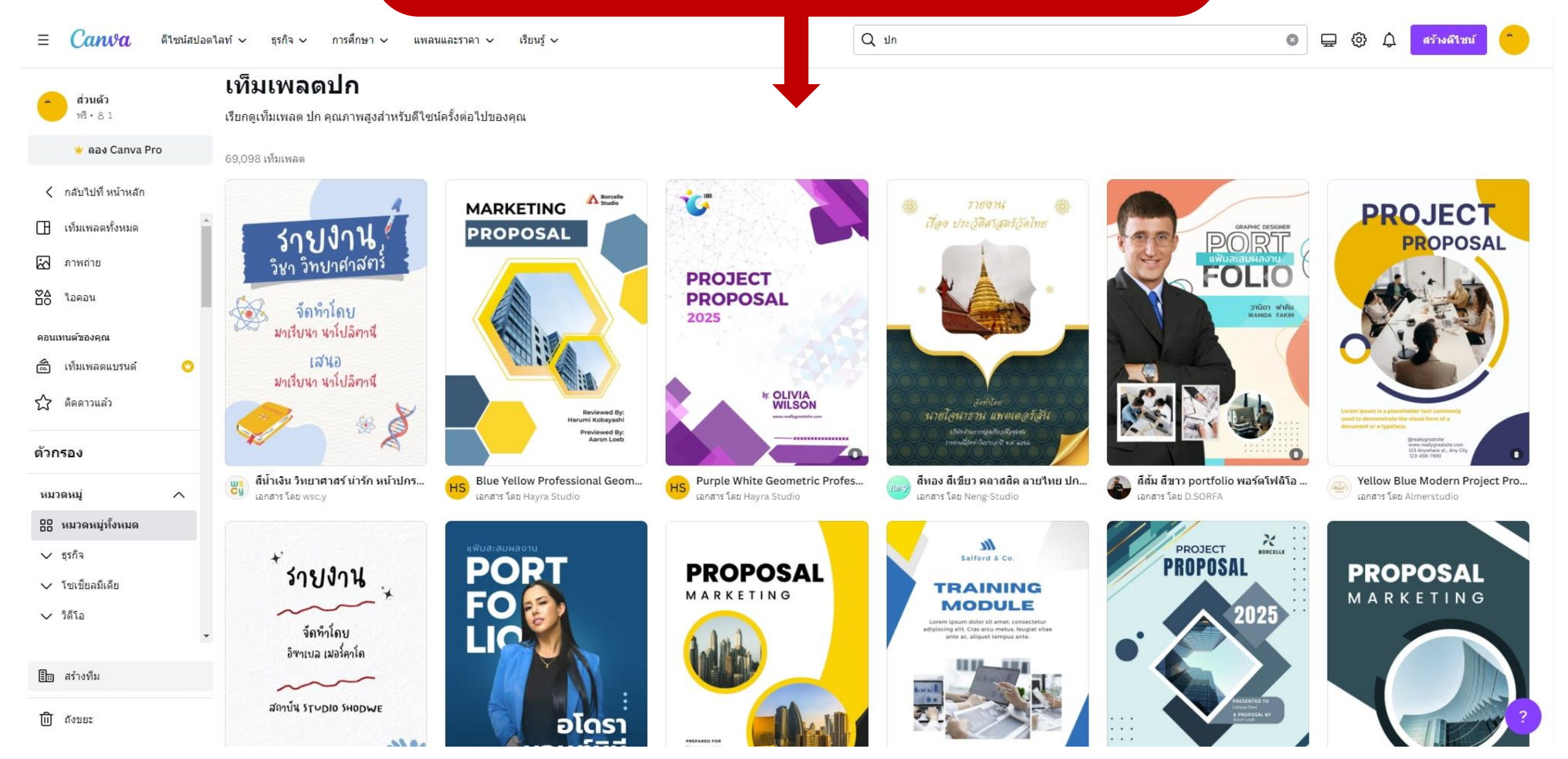

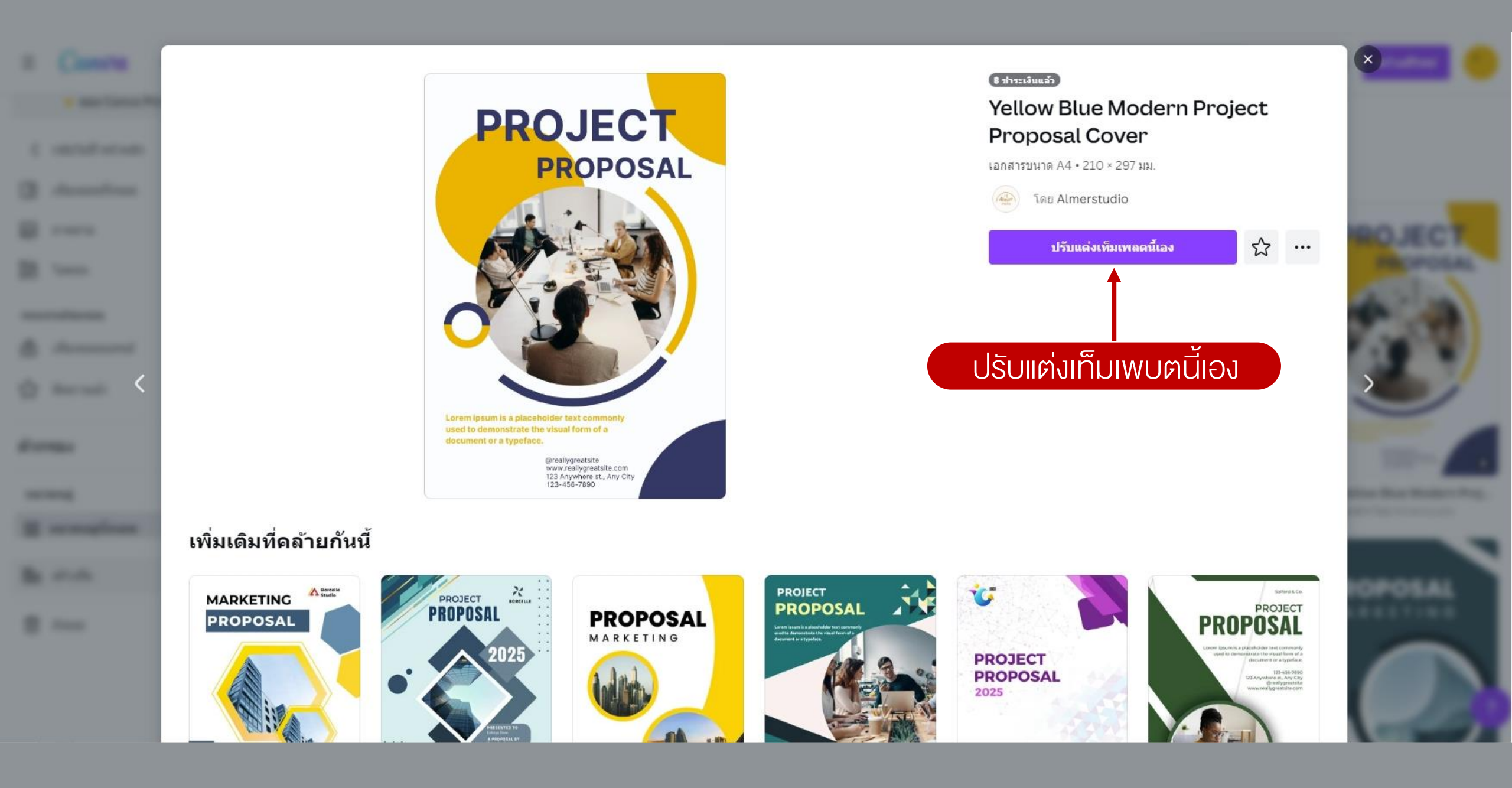

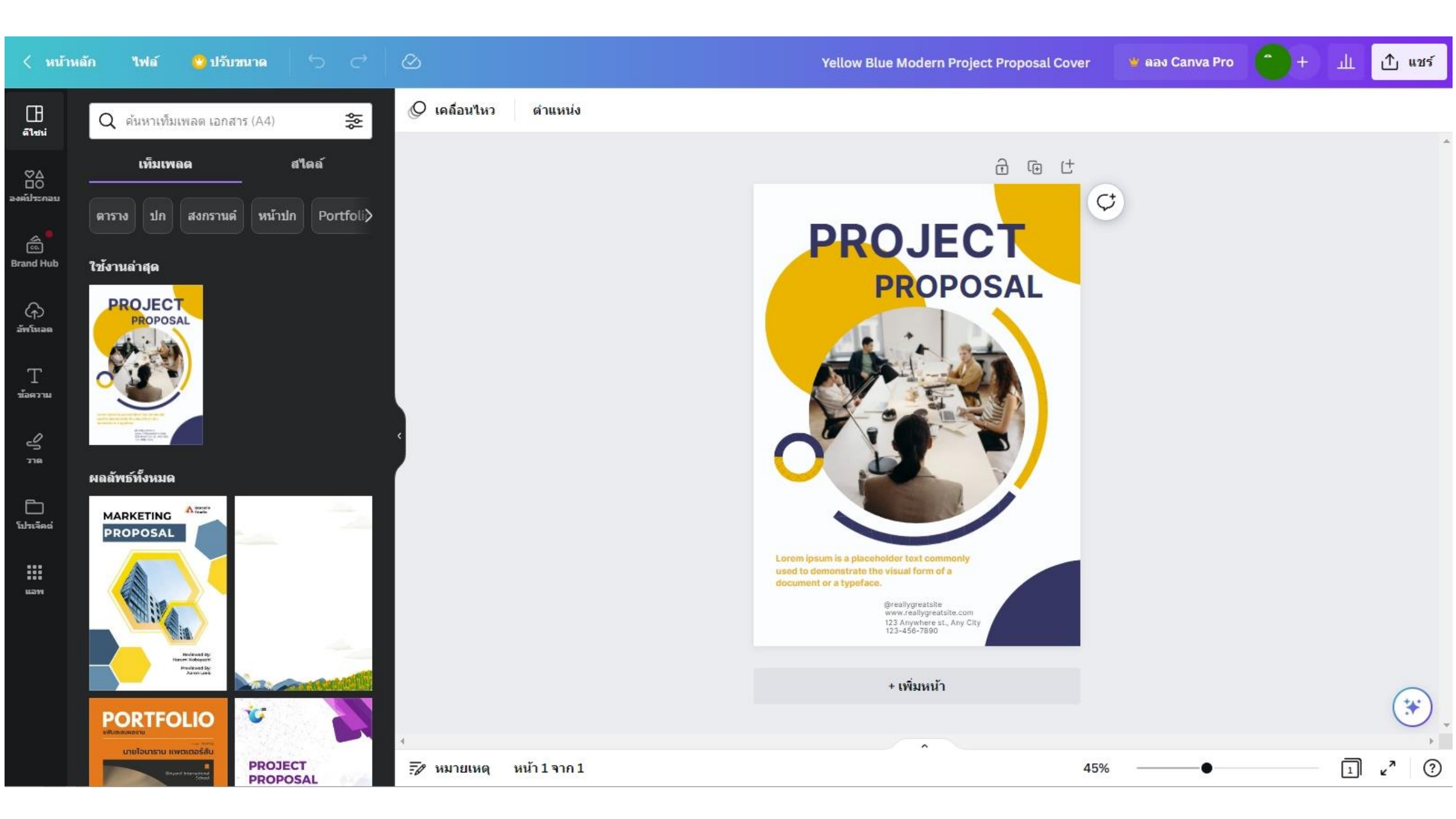

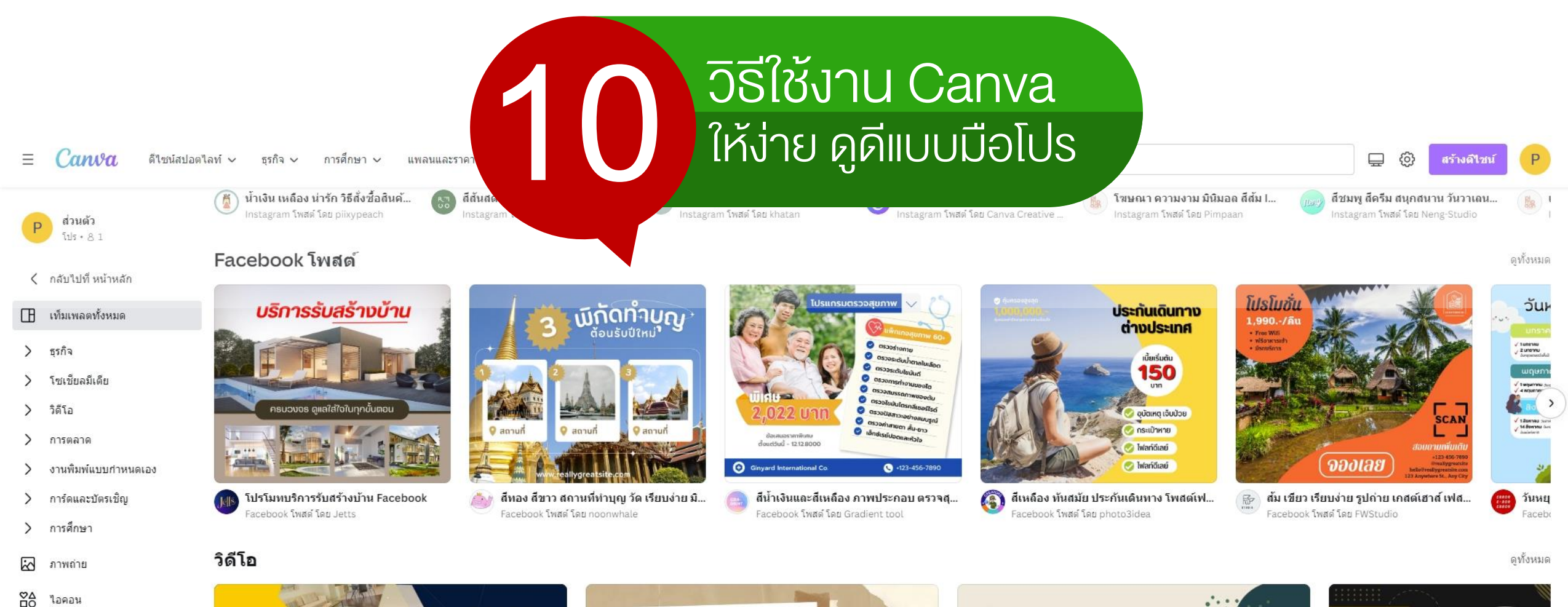

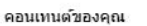

🗂 เท็มเพลตแบรนด์

🗙 ติดดาวแล้ว

🛅 สร้างทีม

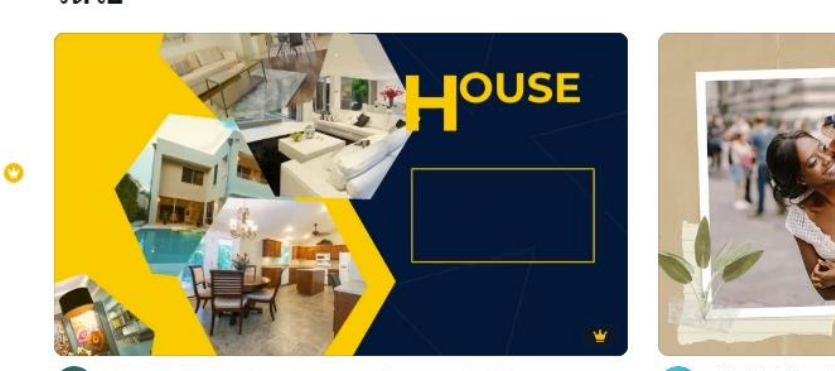

Blue & Yellow Modern Home Real Estate Ad Video ງິຄິໂລ ໂທມ Peetaly Studio โลยี้และเลสซี เริ่งราวความรักลั้น ๆ และแสนหวาน

สไลด์โชว์ ก่อนพิธีแต่งงาน สมุดภาพ สีเขียวและสีน้ำตาล วิดีโอ โดย Canva Creative Studio

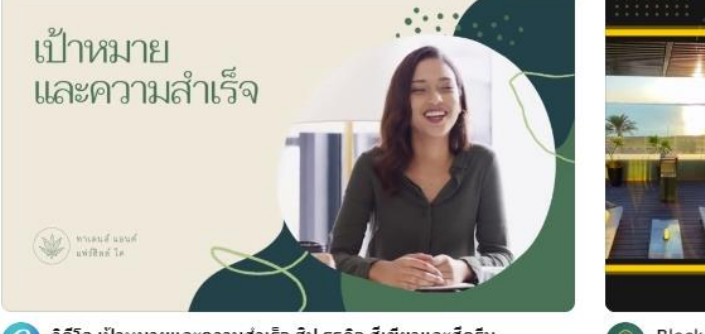

C วิดีโอ เป้าหมายและความสำเร็จ ฮิป ธุรกิจ สีเขียวและสีครีม วิดีโอ โดย Canva Creative Studio

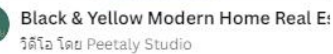

FIND YOUR

HOUSF

CONTACT US NOV +123-456-7890

WWW.REALLYGREATSITE.COM

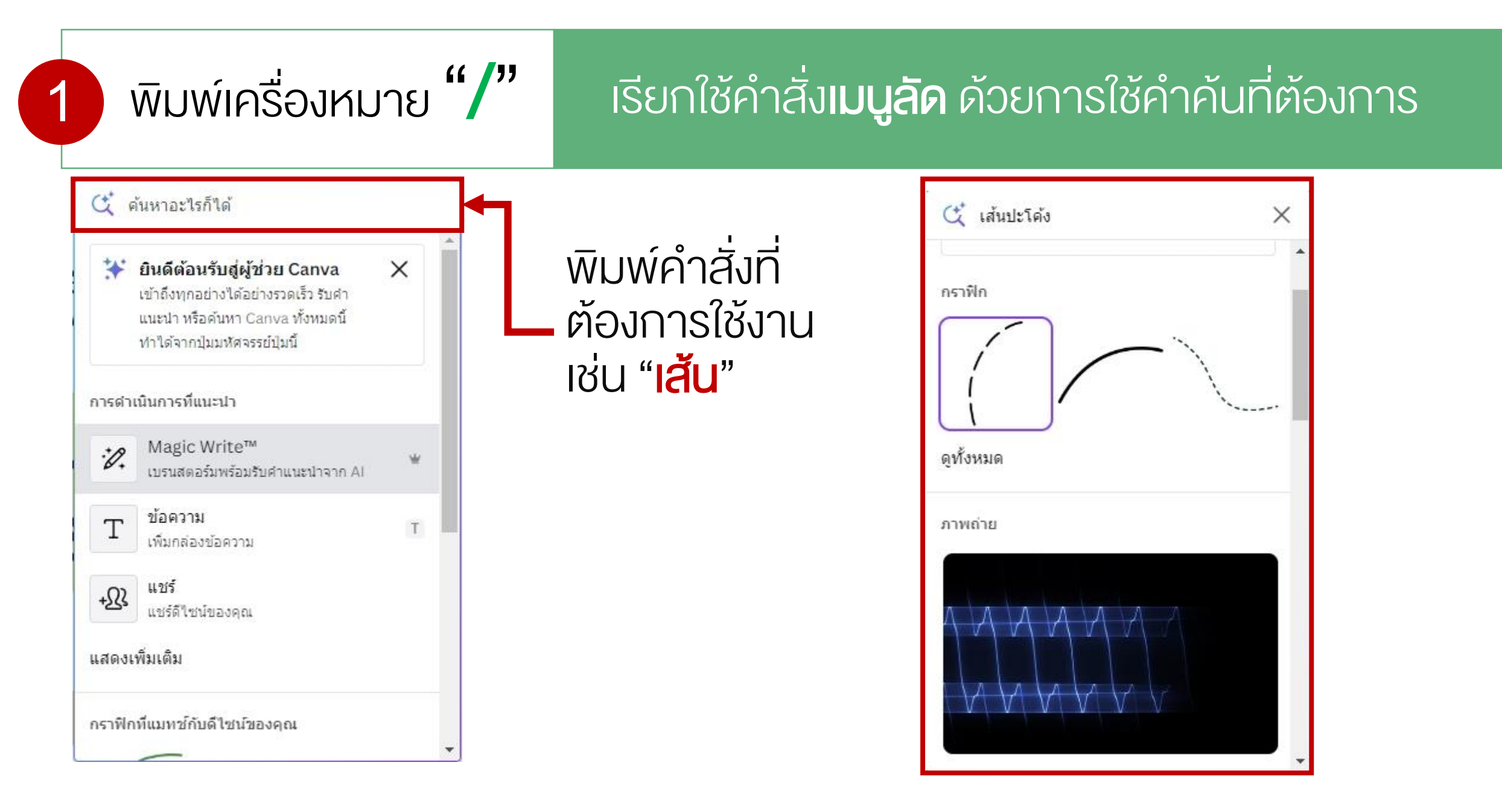

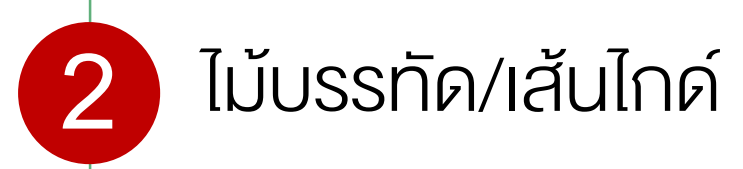

### File > Show rulers and guides ไฟล์ > การตั้งค่ามุมมอง

| < หน้า                 | หลัก  |                                                                                    | าเลือกคำสั่ง " <b>ไฟล์</b> "                          |                                        |
|------------------------|-------|------------------------------------------------------------------------------------|-------------------------------------------------------|----------------------------------------|
| <br>#1:51i             | Q     | Yellow Blue Modern Project 🖉<br>เอกสาร (A4) • โดย p.sakurajung • 210 มม. × 297 มม. | Q เคลื่อนใหว ตำแหน่ง                                  |                                        |
| ©∆<br>⊡О<br>ลงค์ประกลบ | ตาร   | 🕂 สร้างดีไซน์ใหม่<br>쥿 อิมพอร์ตไฟล์                                                |                                                       | การตั้งค่ามุมมอง                       |
| Brand Hub              | ใช้ง  | 🚱 การตั้งค่ามุมมอง 📏                                                               | แสดงไม้บรรทัดและแนว shift+R 🗸                         | แสดงไม้บรรทัดและแนว " <b>Shift+R</b> " |
| (ๅ)<br>อัพโนอด         |       | 🎯 บันทึก บันทึกการเปลี่ยนแปลงทั้งหมด                                               | เพิ่มคำแนะนำ                                          |                                        |
| T<br>±aemu             | 0     | <ul> <li>⊡ บันทึกลงในโฟลเดอร์</li> <li>โ ทำสำเนา</li> <li>⊥ ดาวน์โหลด</li> </ul>   | แสดงขอบหน้ากระดาษ<br>แสดงการพิมพ์ส่วนที่เป็นระยะดัดตก |                                        |
| 718<br>                | ผลลัก | 🔊 ประวัติเวอร์ชั่น 📀                                                               |                                                       |                                        |

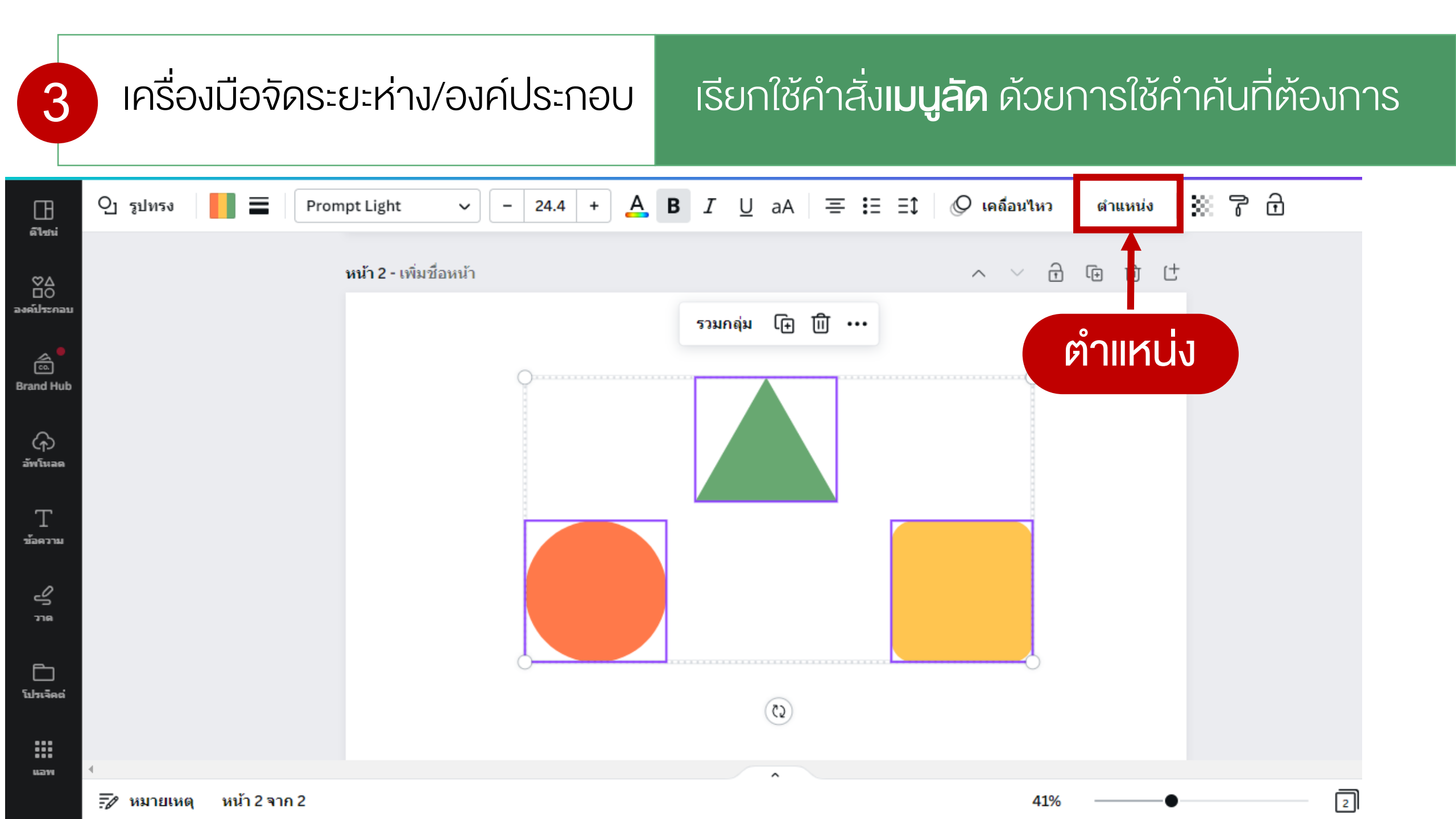

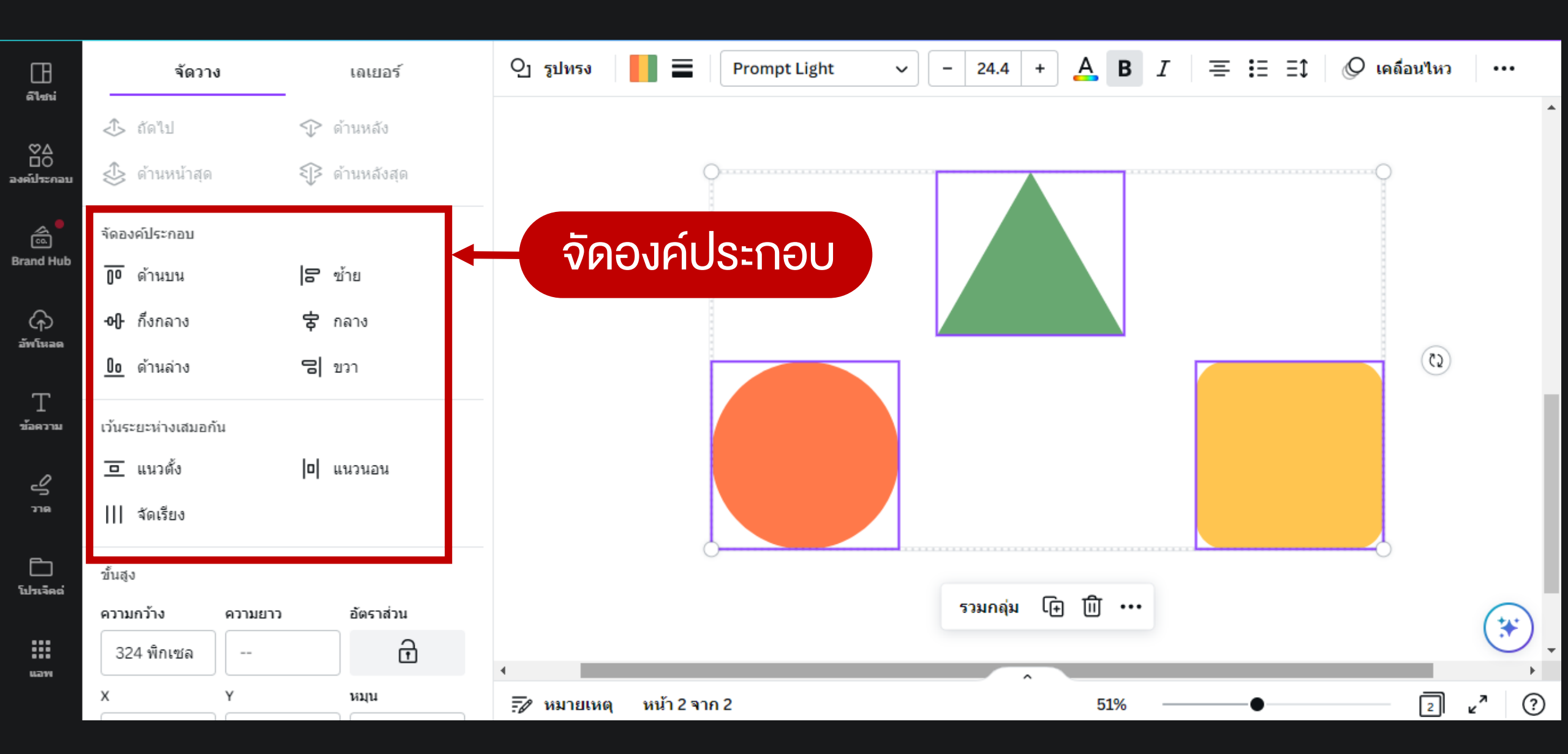

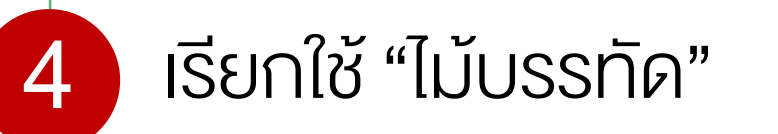

# ้เรียกใช้คำสั่ง**เมนูลัด** ด้วยการใช้คำค้นที่ต้องการ

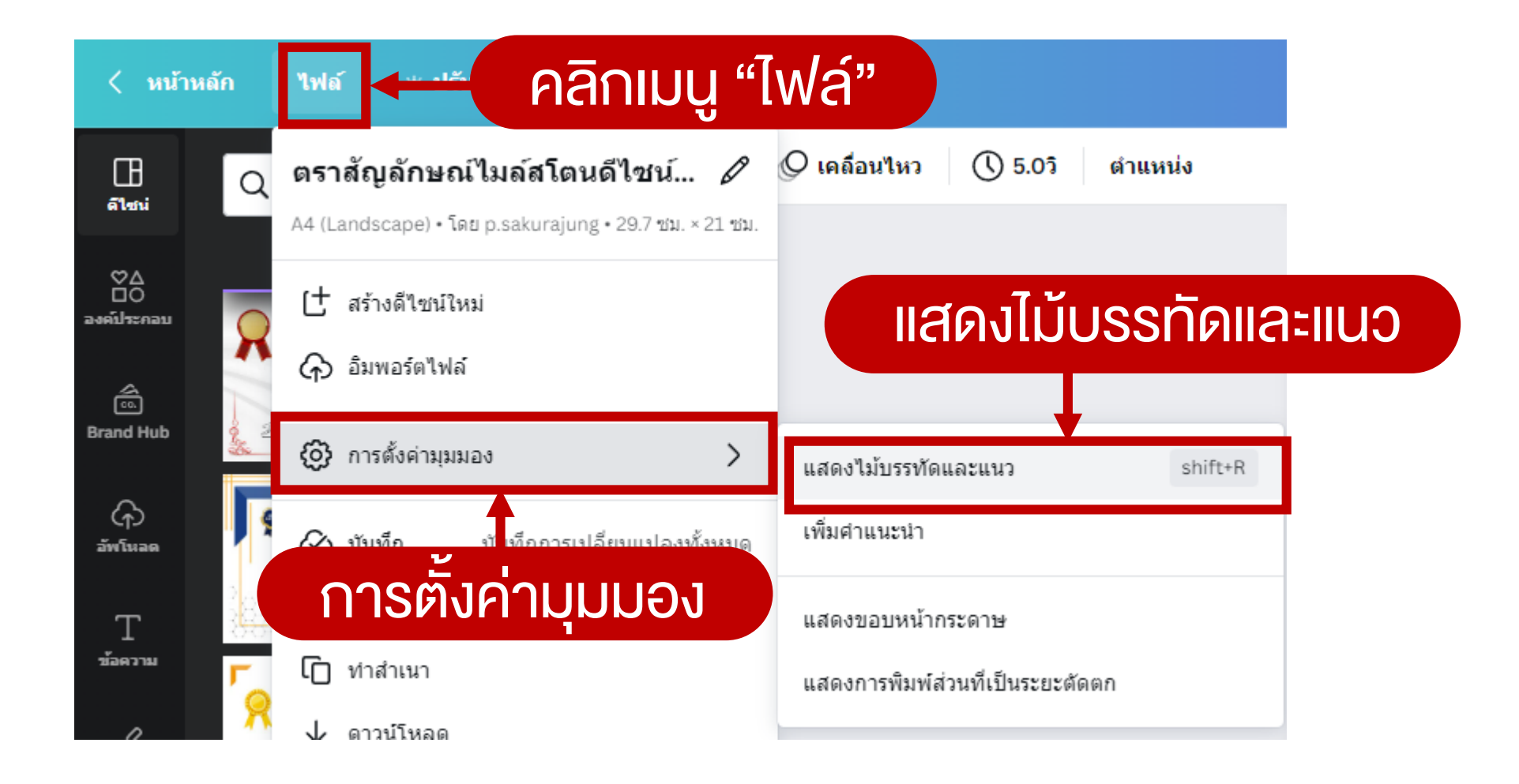

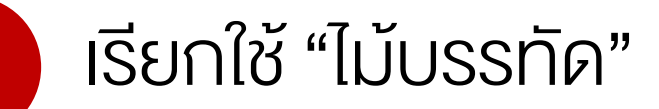

Δ

# ้เรียกใช้คำสั่ง**เมนูลัด** ด้วยการใช้คำค้นที่ต้องการ

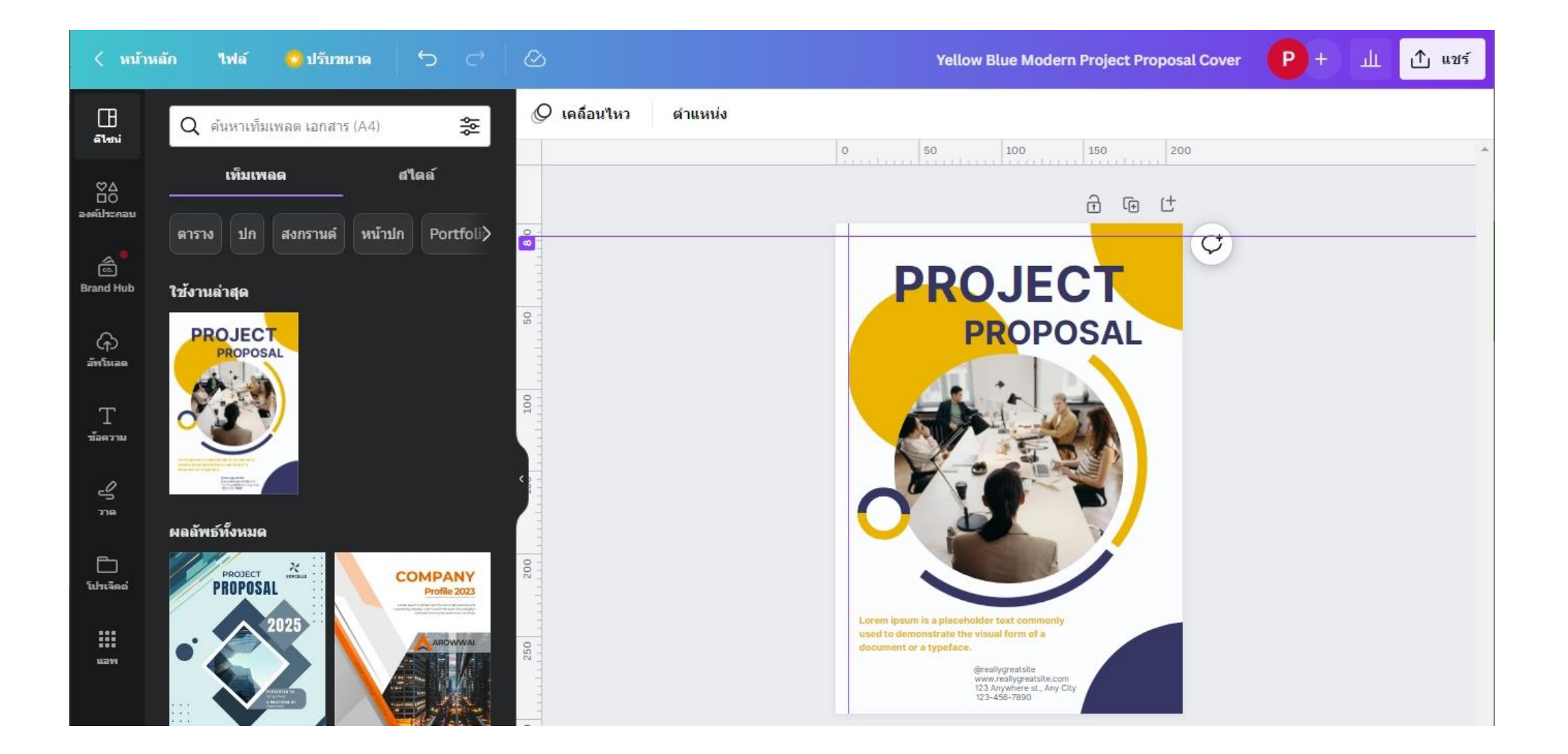

# ใช้กับการตั้งค่ารูปแบบตัวอักษรทั้งหมด ไม่ว่าจะเป็นสี งนาด ฟ้อนที่ใช้

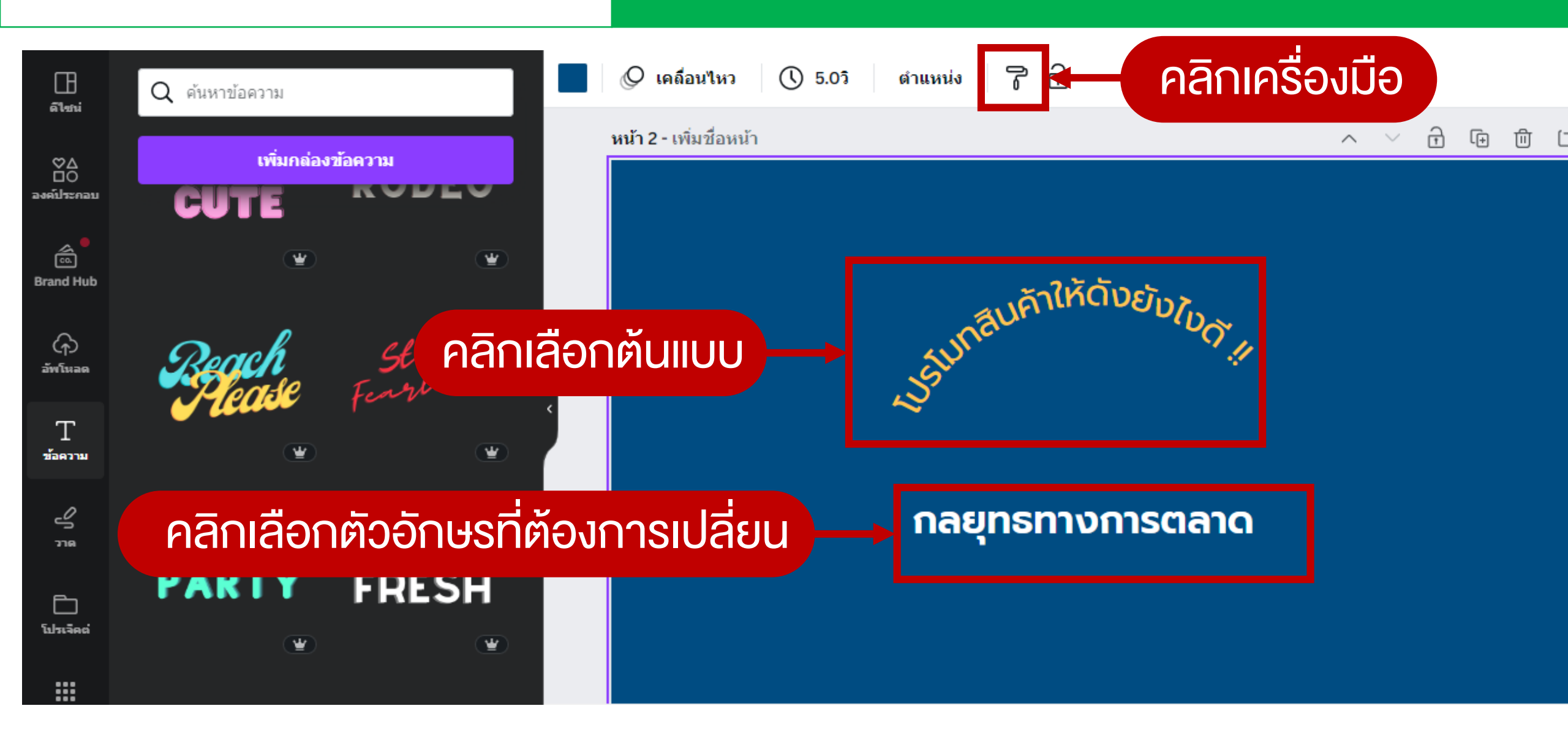

การคัดลอกรูปแบ 🍞

5

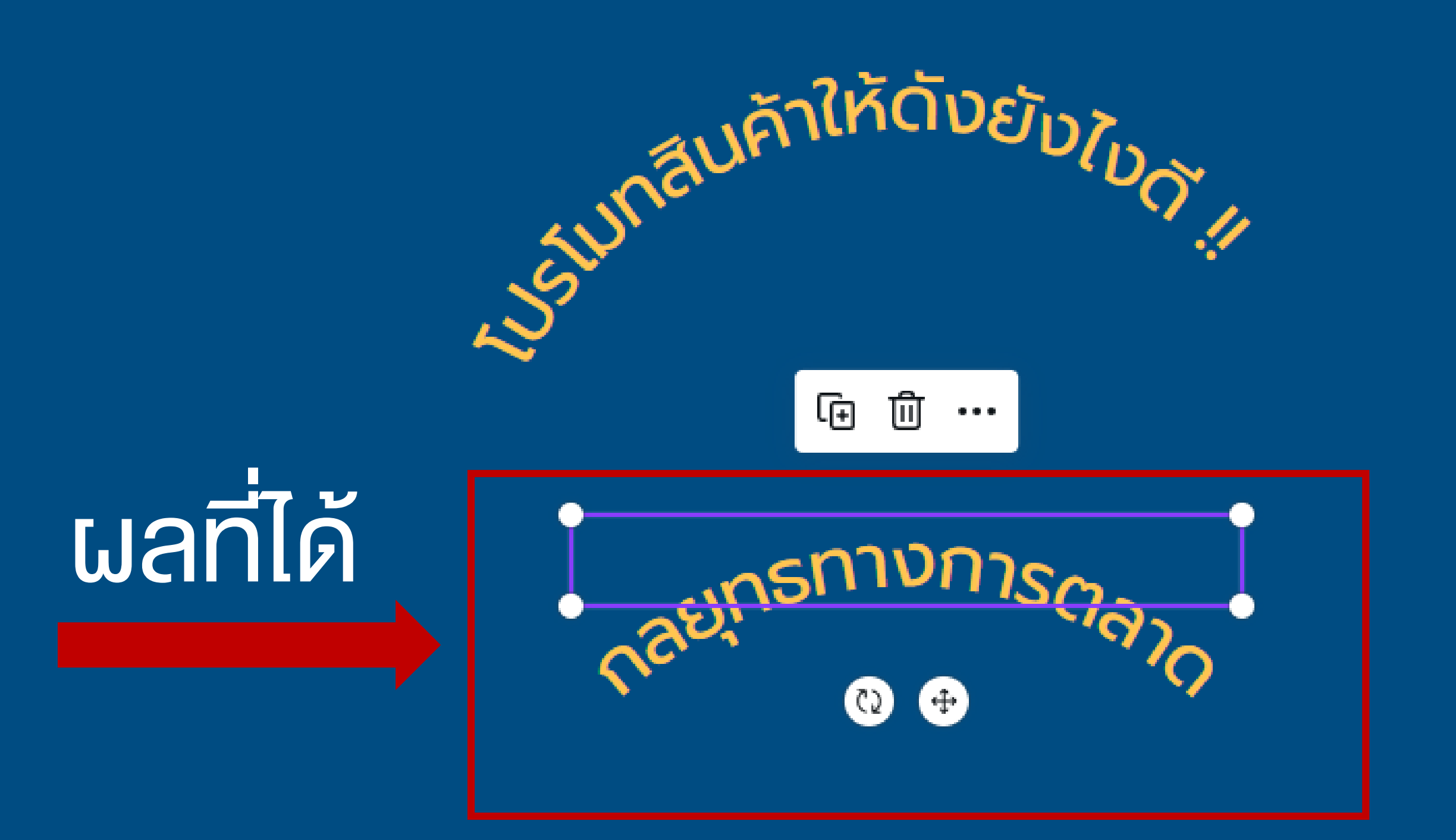

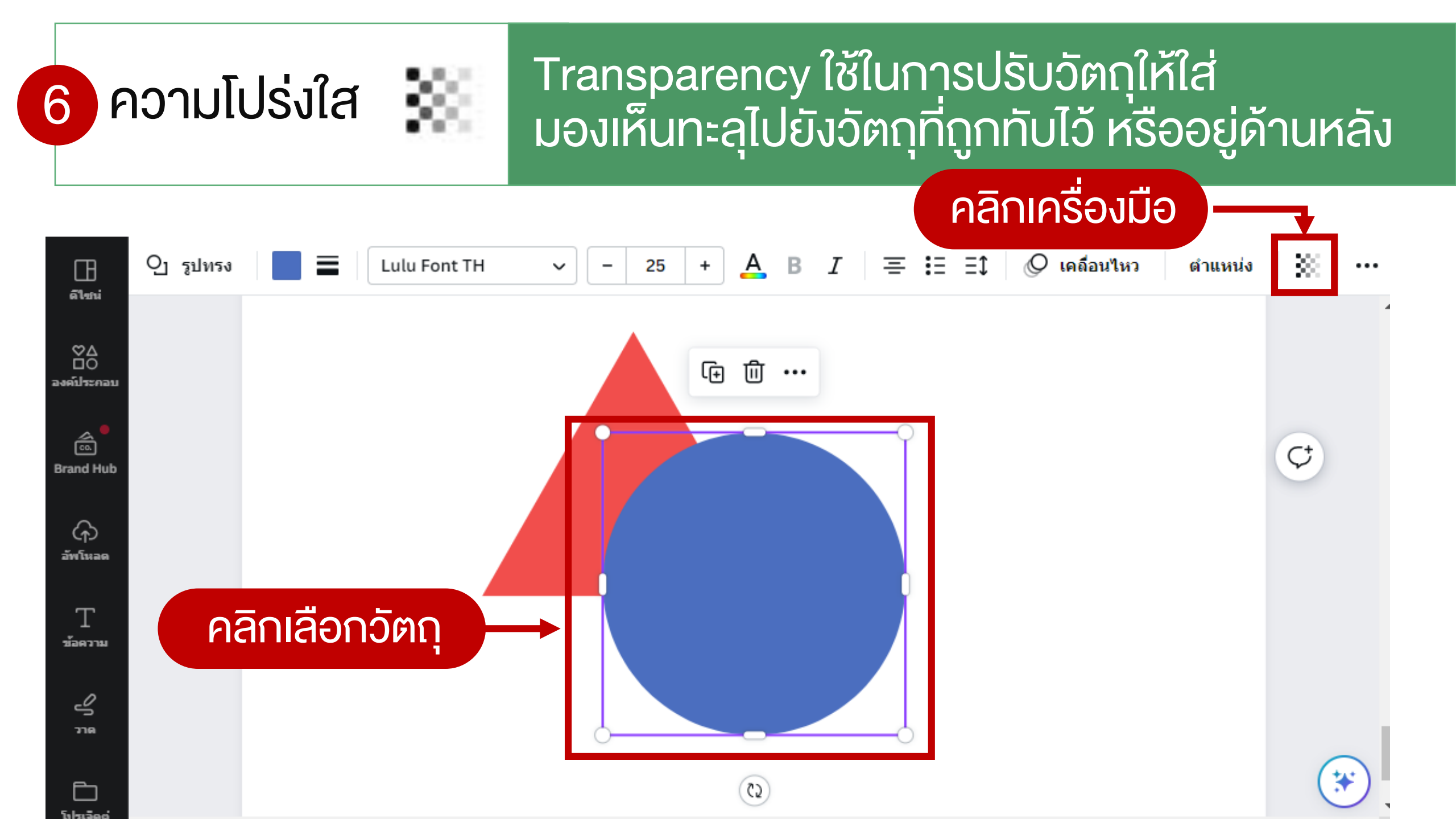

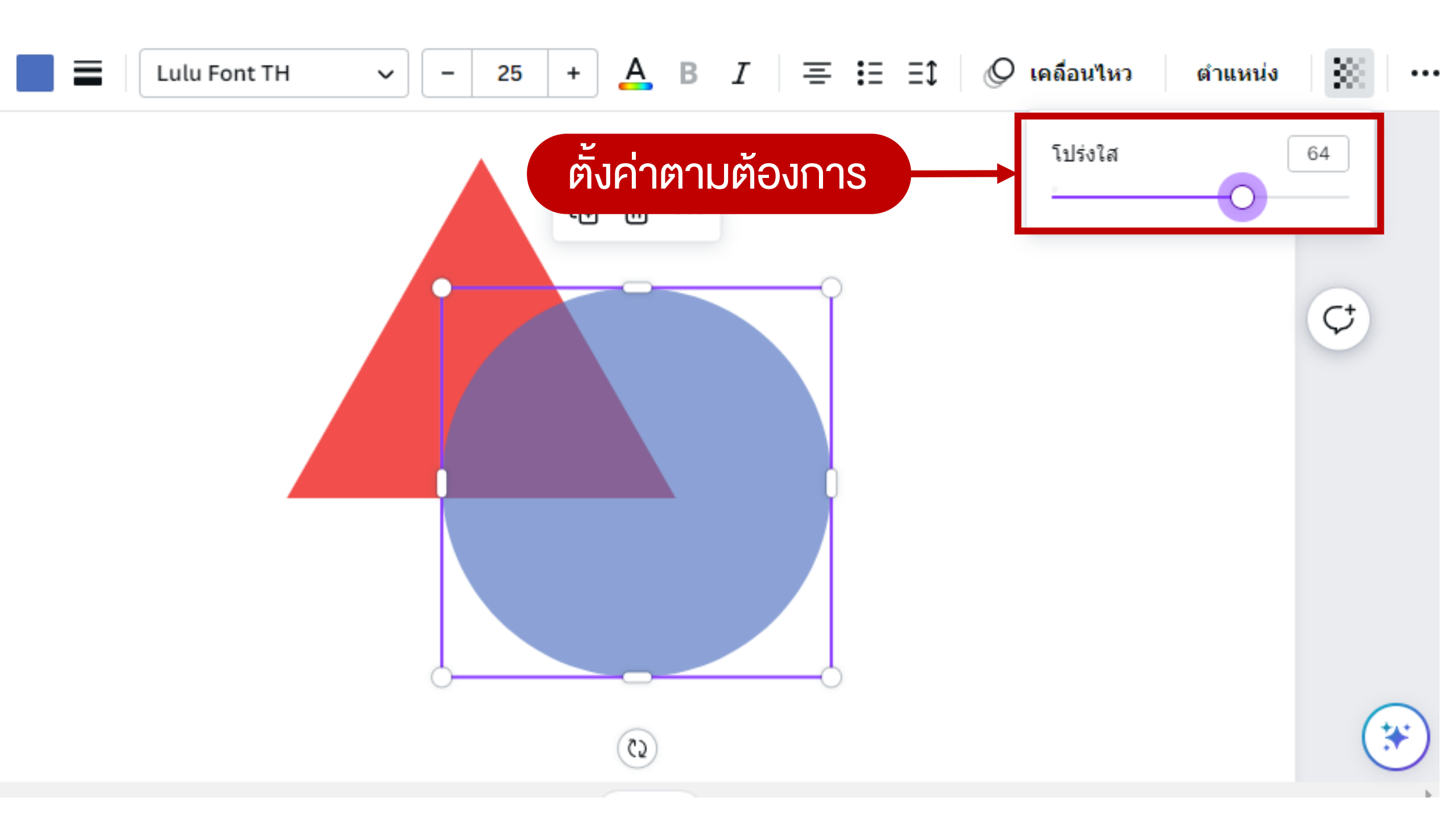

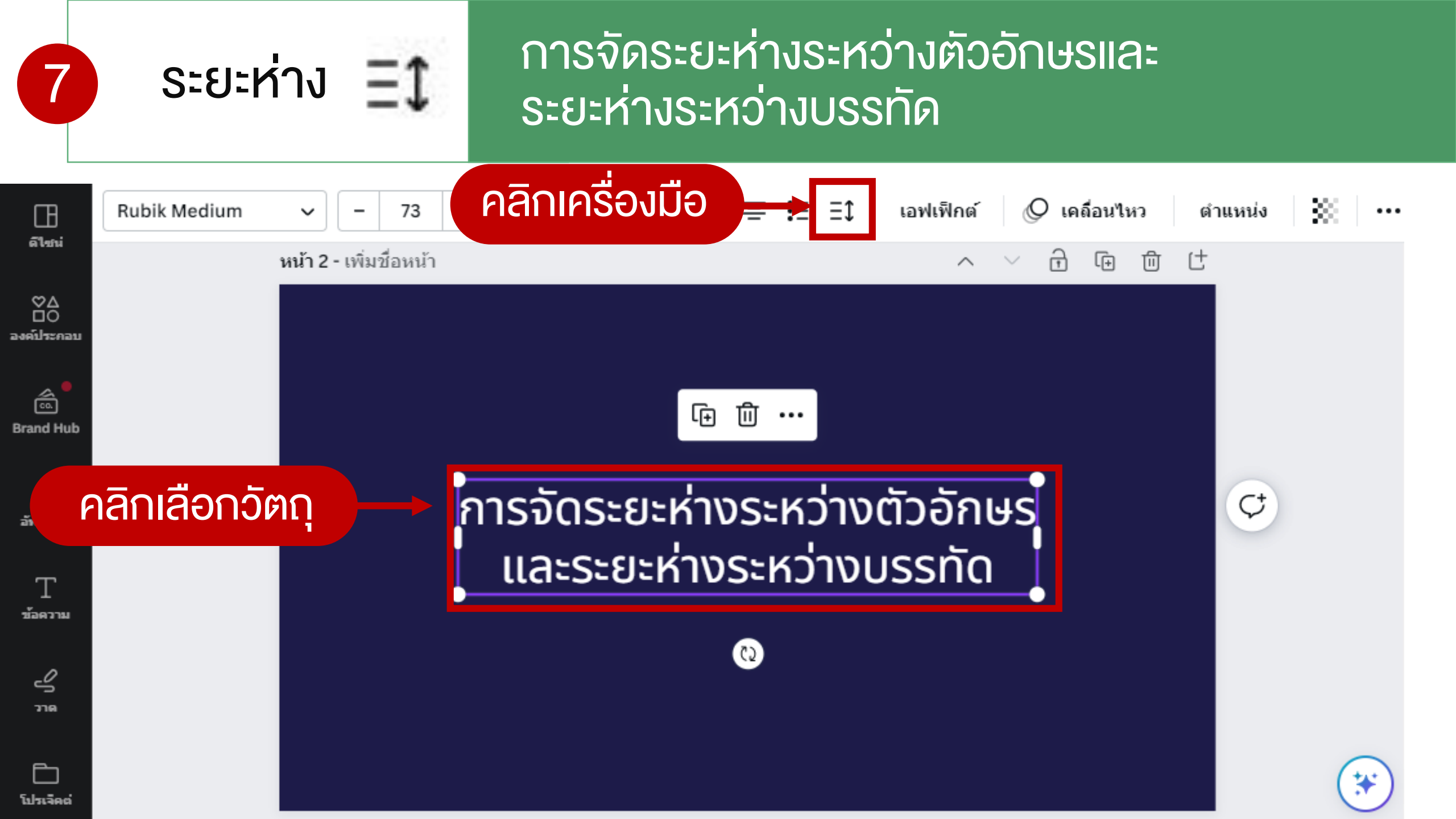

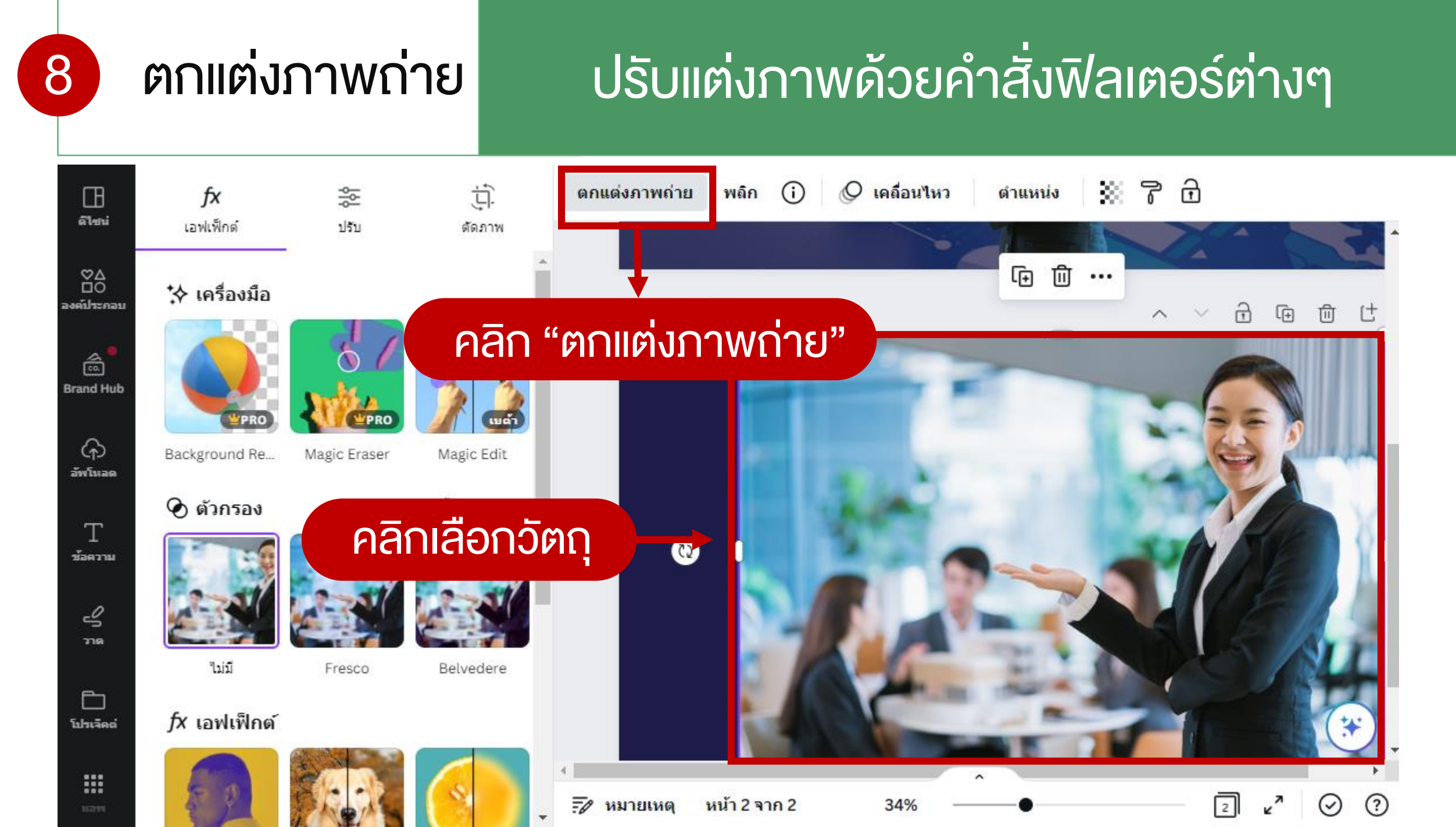

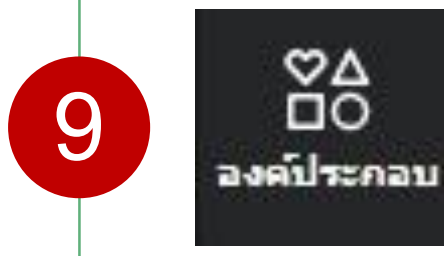

# "องค์ประกอบ" การครอปภาพด้วยเฟรม

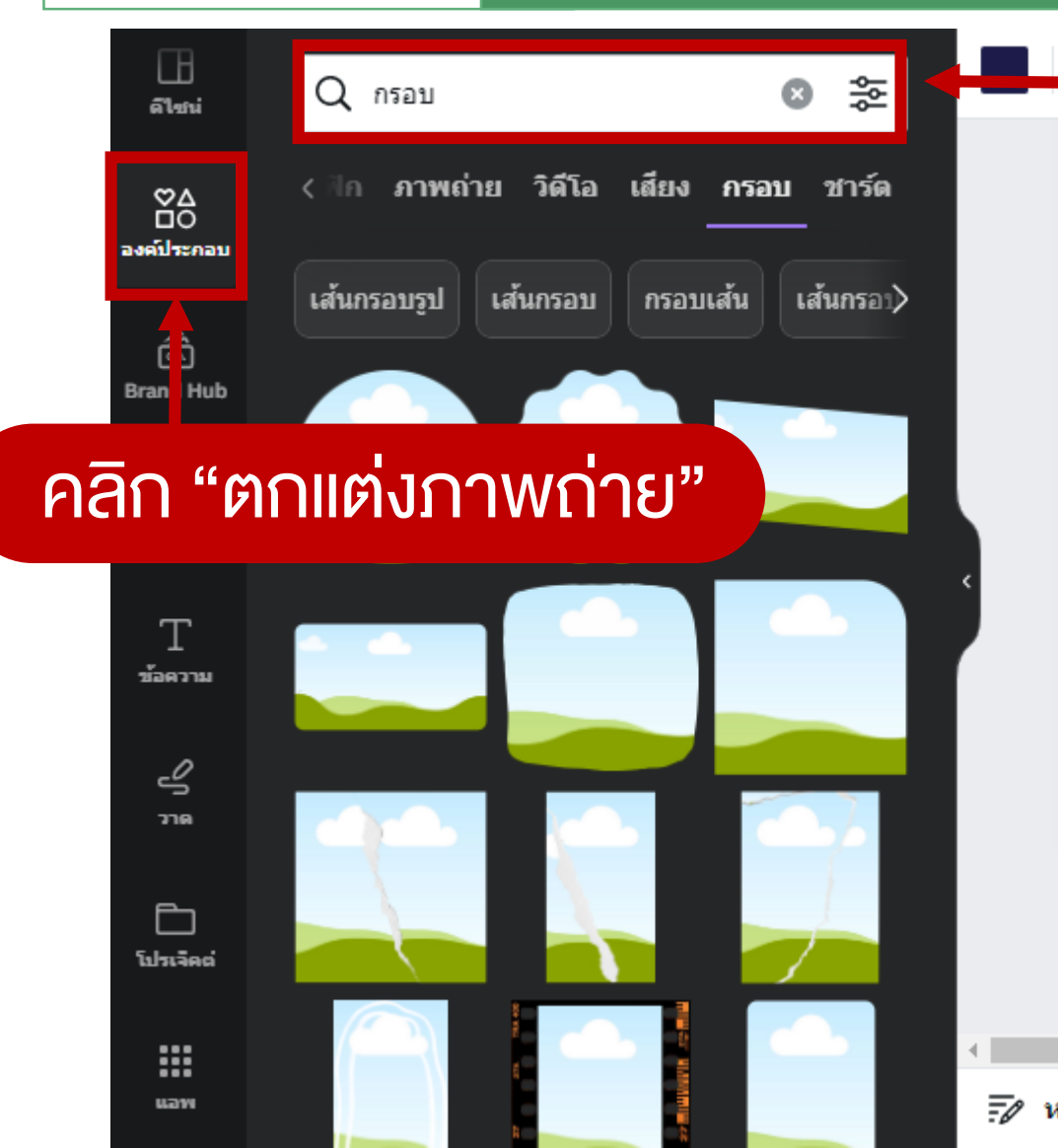

# พิมพ์คำค้น "กรอบ" หรือ Frames

|          |              | + เพิ่มหน้า |             |
|----------|--------------|-------------|-------------|
|          |              |             | <b>(*</b> ) |
|          |              | ^           |             |
| เมายเหตุ | หน้า 2 จาก 2 | 34% ———●    | ₂ ⊾" ⊘ ?    |

# คลิกรูปค้างไว้แล้วลากไปใส่ในกรอบจะแสดงเส้นสี่งึ้นดังภาพ

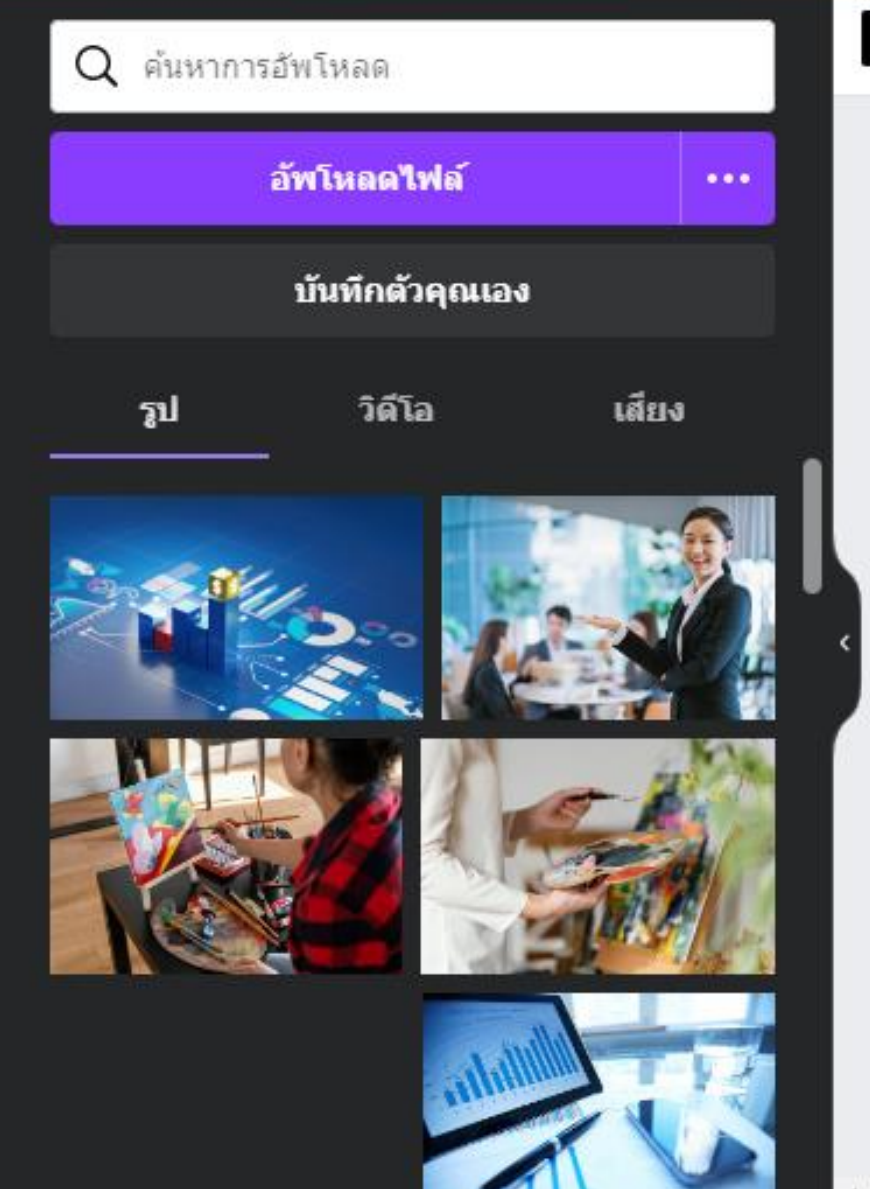

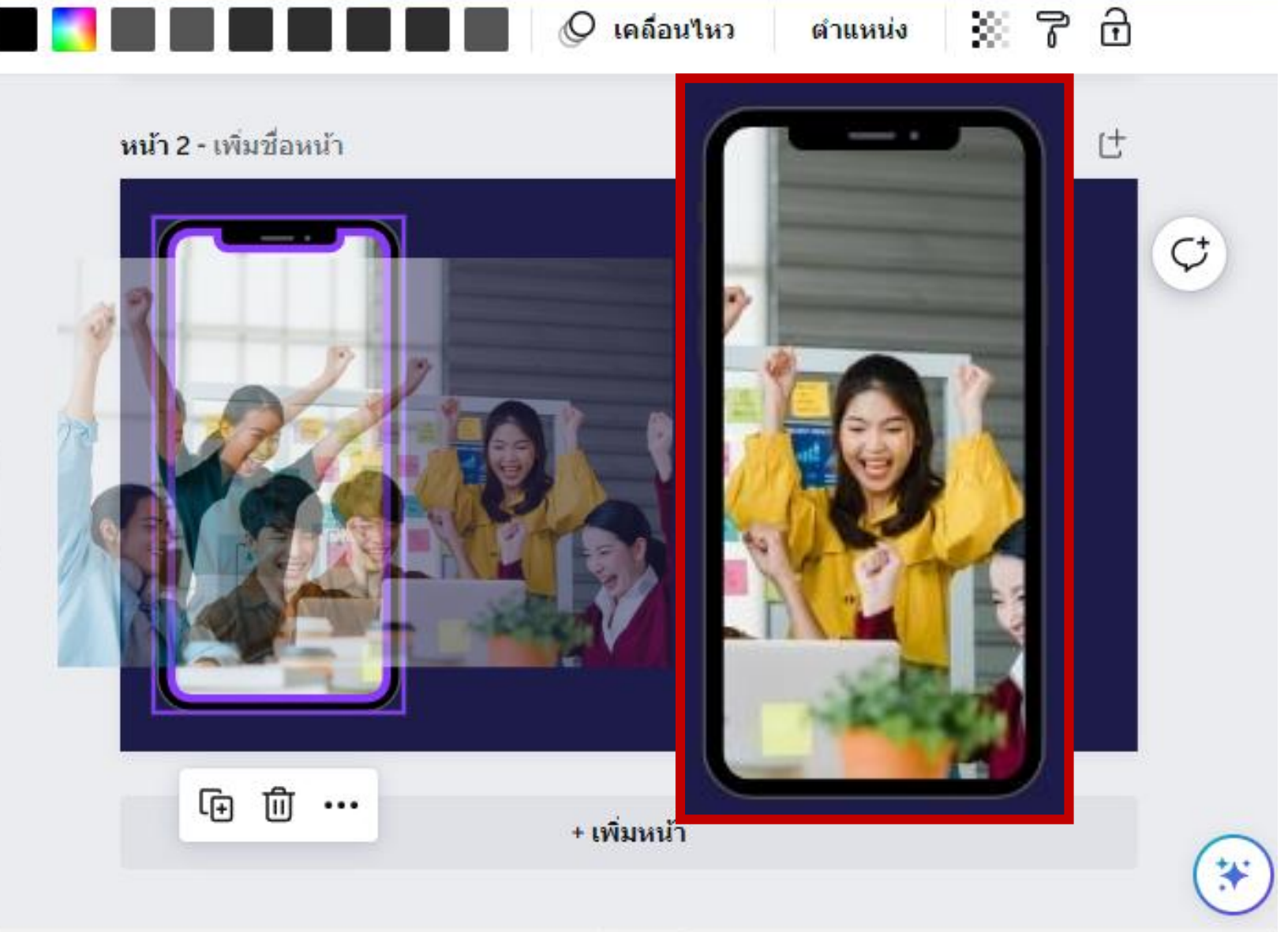

^

ดาวน์โหลดภาพแบบโปร่งใส

10

### File ".PNG"

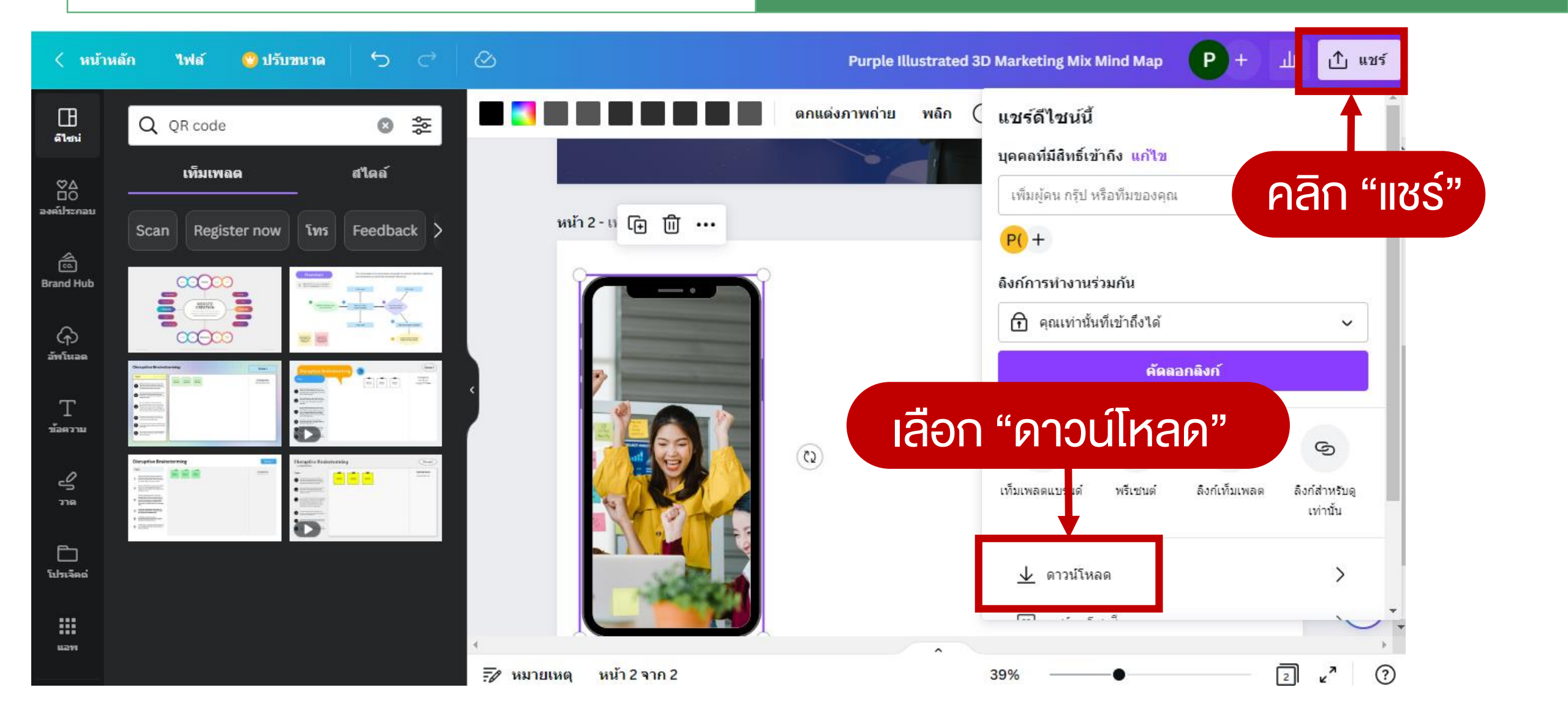

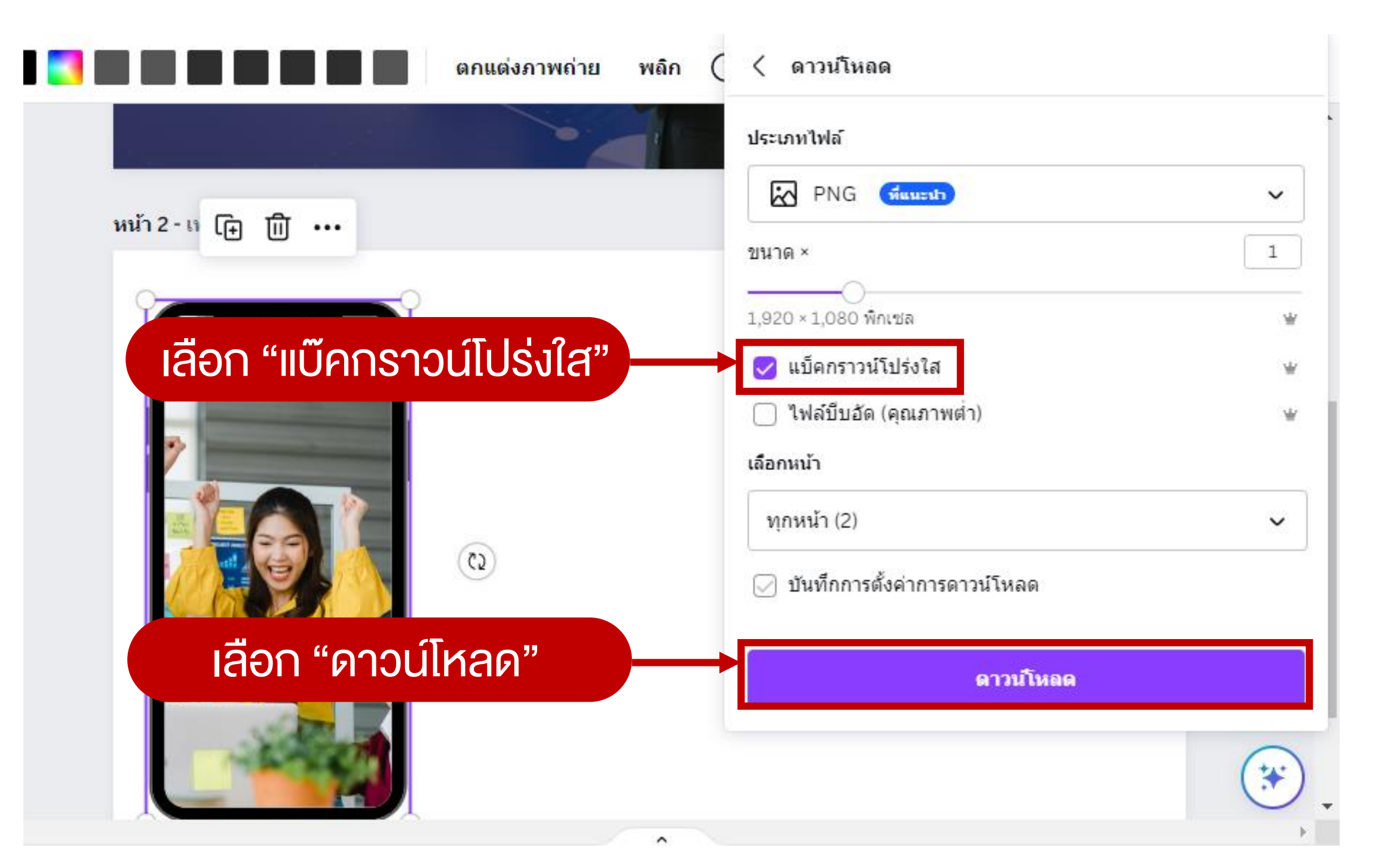

# QR Code

# สร้าง QR Code

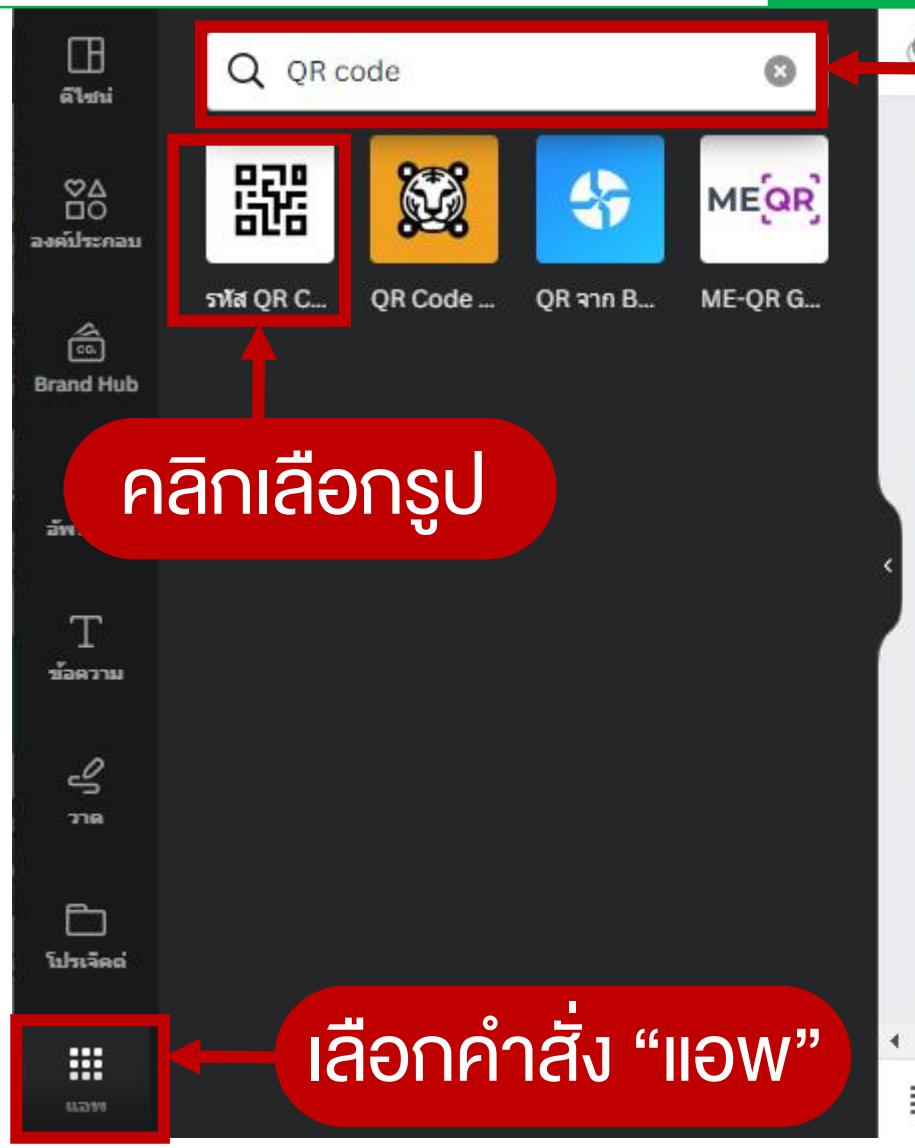

#### ค้นหาคำว่า "QR code" หน้า 1 - เพิ่มชื่อหน้า A 前 [+ Ē V MARKETING MIX EDAVE PRODUGI การตั้งราคาสินค้าหรือบริการ สินค้าหรือบริการ ต้องเหมาะสมกับ ต้องตรงใจลูกค้า กลุ่มลูกค้าเป้าหมาย EDICA Promotion ช่องทางการขาย ข้อเสนอและ การประชาสัมพันธ์ต้องจูงใจ ต้องสะดวกและเข้าถึงได้ง่าย \* หน้า 2 - เพิ่มชื่อหน้า ^ / 分 原 面 × 7 📝 หมายเหตุ หน้า 1 จาก 2 2 ? 34%

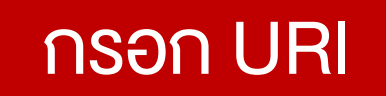

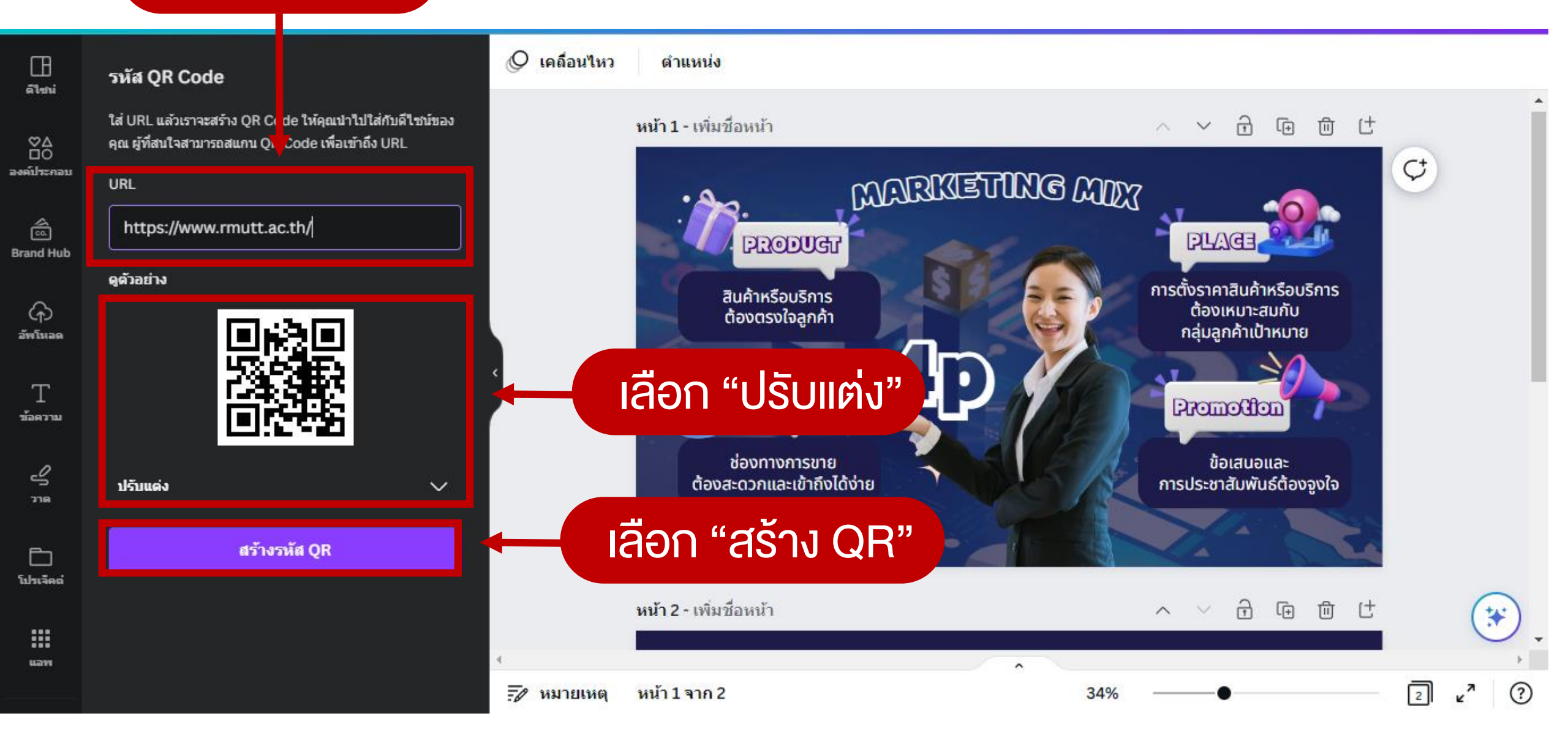

# Workshop

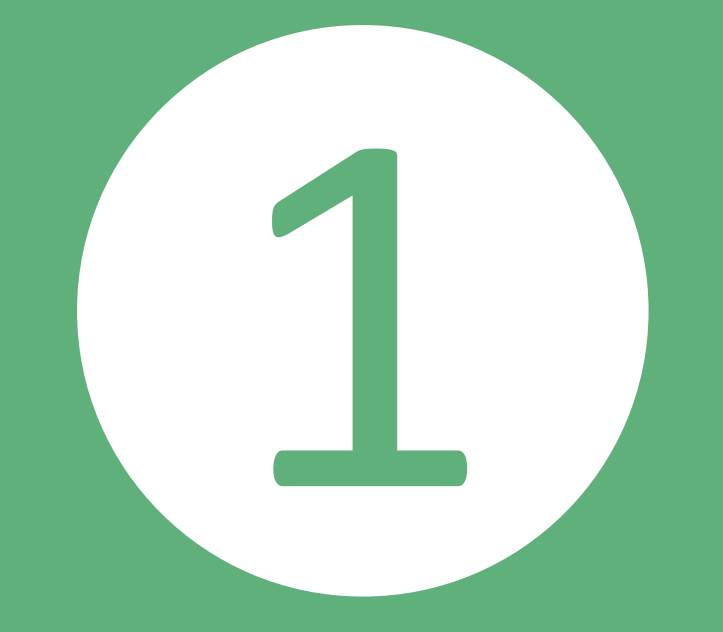

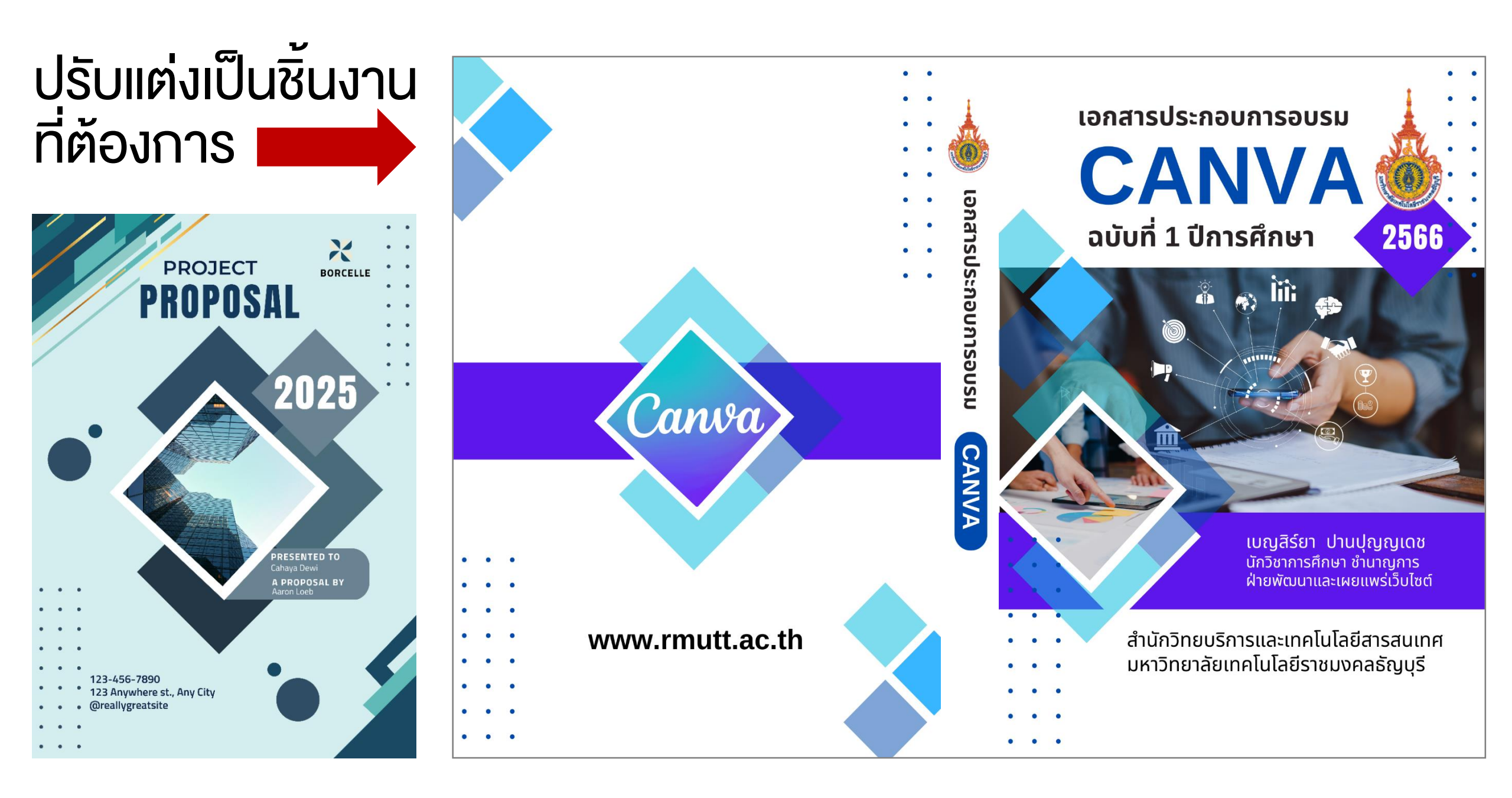

#### ค้นหาปกชื่อ Blue Modern Business Proposal **Cover A4 Document**

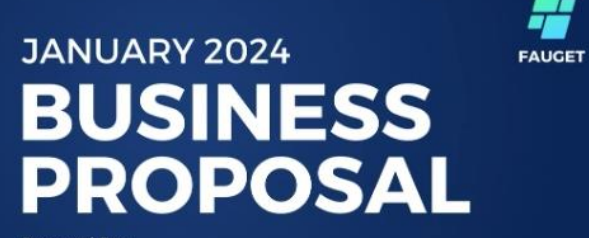

**Prepared For** Rimberio

Prepared By : **Howard Ong** 

+123-456-7890
 123 Anywhere St., Any City
 www.reallygreatsite.com

### ปรับแต่งเป็นชิ้นงาน ที่ต้องการ

ค้นหาปกชื่อ blue and yellow marketing proposal cover document a4

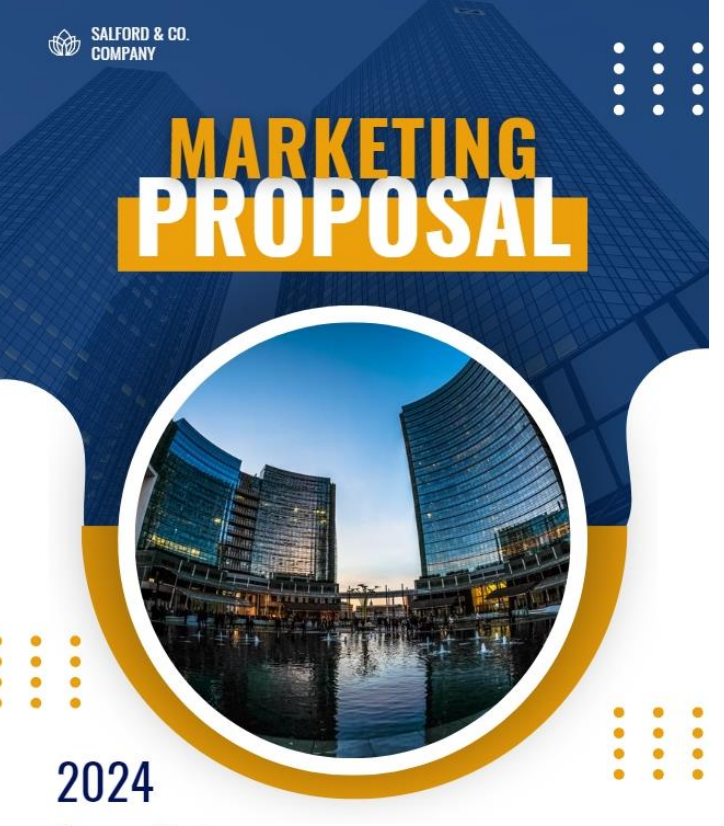

#### Prepared by : MARCELINE ANDERSON

www.reallygreatsite.com hello@reallygreatsite.com

+123-456-7890 123 Anywhere St., Any City

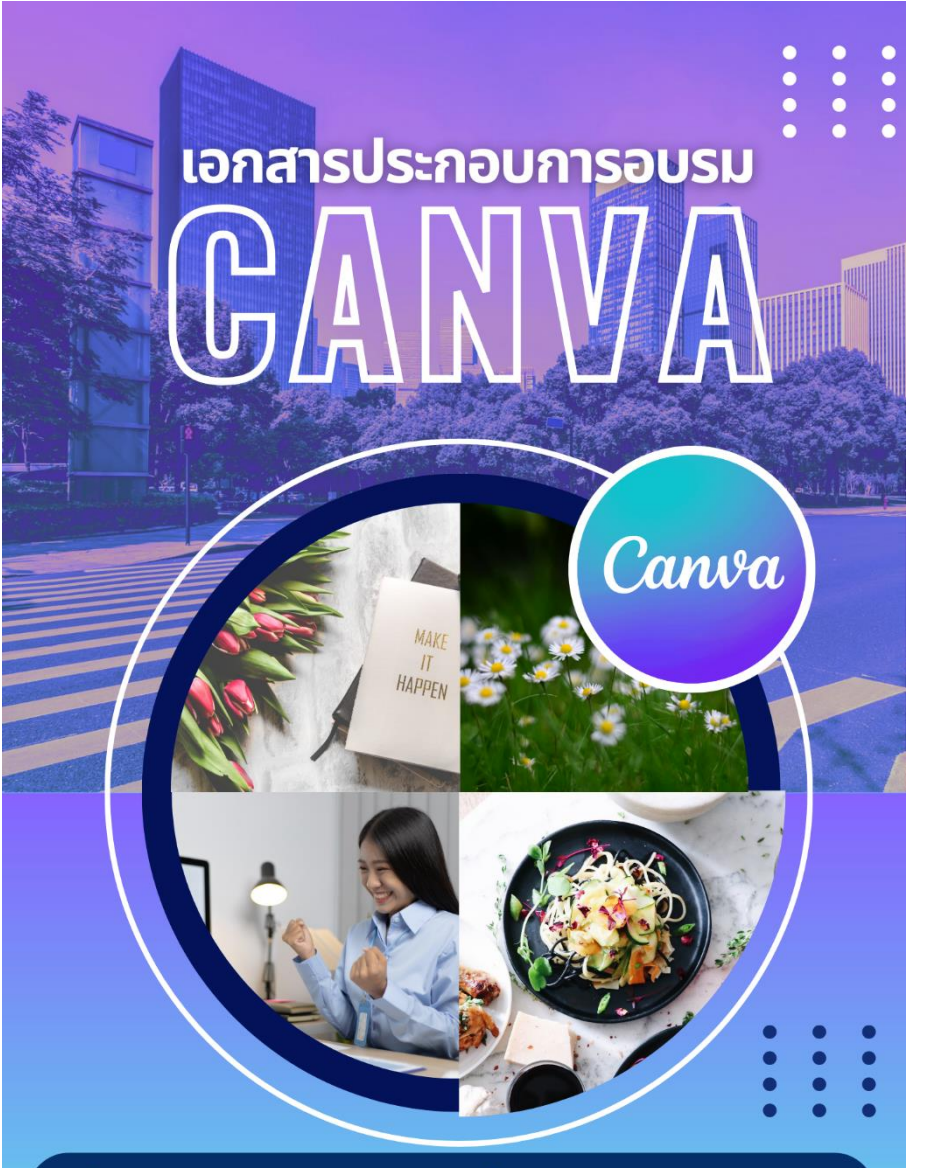

www.reallygreatsite.com hello@reallygreatsite.com **()** +123-456-7890 💿 123 Anywhere St., Any City

# Workshop

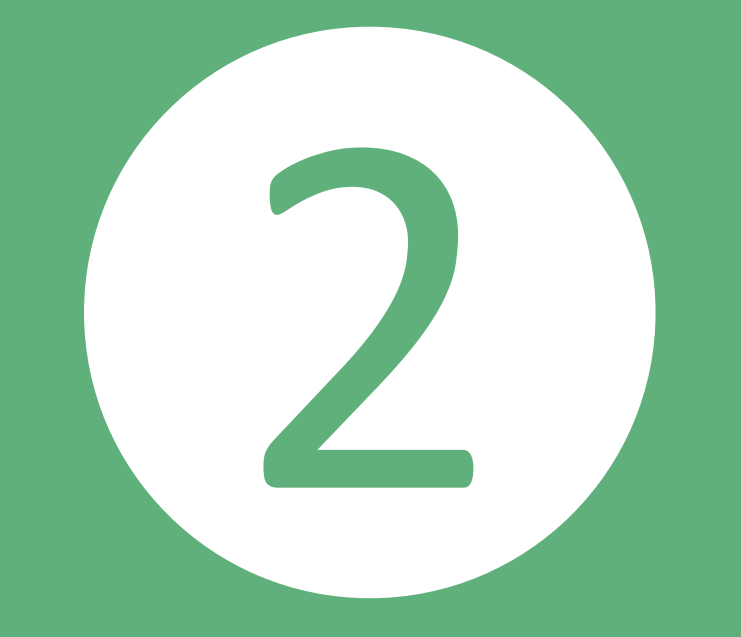

4P หรือ Marketing Mix คือ เครื่องมือวางแผนการตลาด ผ่านการวิเคราะห์ส่วนผสม ทางการตลาด 4 ส่วน

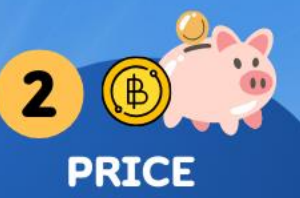

ราคา เหมาะสมกับกลุ่มลูกค้าเป้าหมาย กลยุทธ์ด้านราคาที่ดีที่สุด สามารถเพิ่มยอดขาย และกำไรให้กับสินค้า ได้มากที่สุด

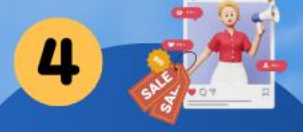

#### PROMOTION

การส่งเสริมการขาย

ข้อเสนอและการประชาสัมพันธ์ ต้องจูงใจ การส่งเสริมการขาย คือกระตุ้นให้กลุ่มลูกค้าหลัก มีความอยากซื้อสินค้า มากขึ้น

Marketing Mix

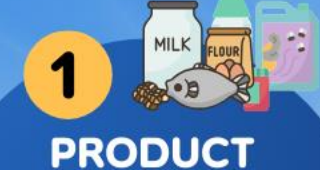

สินค้าหรือผลิตภัณห์ ต้องตรงใจลูกค้า การเลือกและสื่อสาร "จุดขาย" ของสินค้าให้เหมาะสมกับ กลุ่มลูกค้าที่เราเลือกไว้

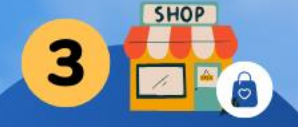

PLACE ช่องทางการจัดจำหน่าย

สะดวกและเข้าถึงได้ง่าย กลยุทธ์ด้านช่องทางการขาย ที่ดีต้องเข้าถึงกลุ่มลูกค้า ที่เราต้องการได้ และต้องมี ค่าใช้จ่ายที่เหมาะสม

🛛 มหาวิทยาลัยเทคโนโลยีราชมงคลธัญบุรี 🛛 🕀 WWW.RMUTT.AC.TH

# Workshop

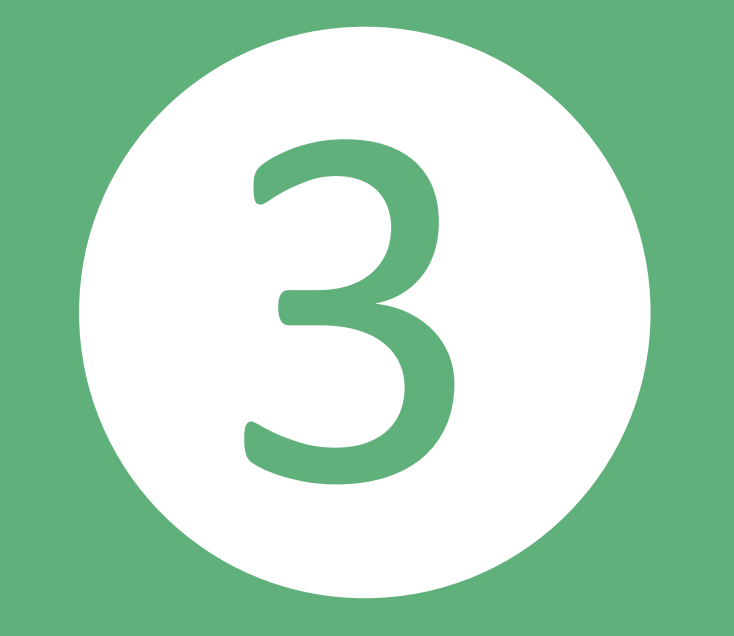

# แนะนำแหล่งดาวน์โหลดภาพ Vector lcon รายละเอียดค้นไปที่หน้า 76-77

หน้าข่าวประกาศรายชื่อ https://www.arit.rmutt.ac.th/2024/04/10/name-canva/

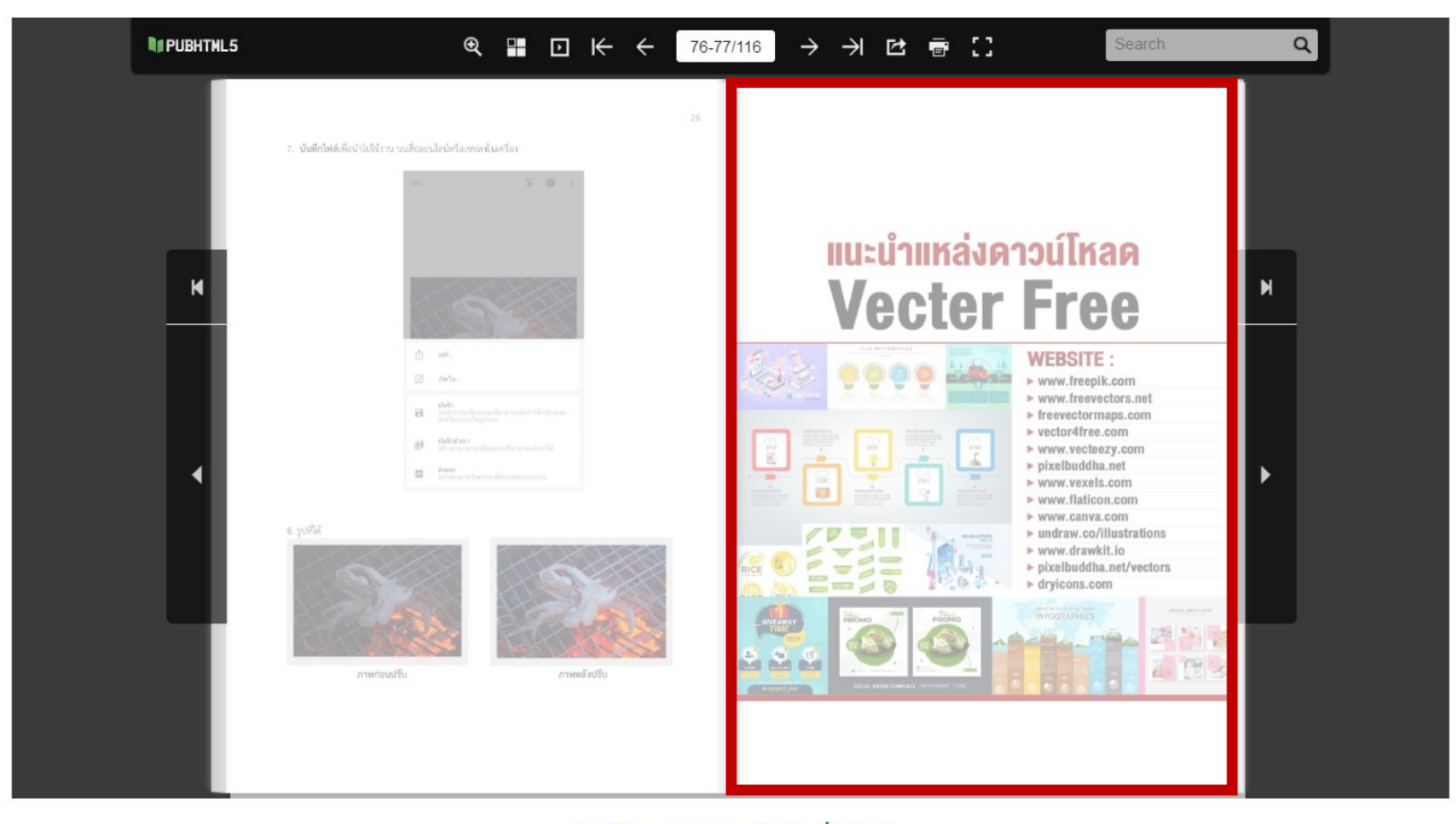

ดาวน์โหลดเอกสารสำหรับสั่งพิมพ์

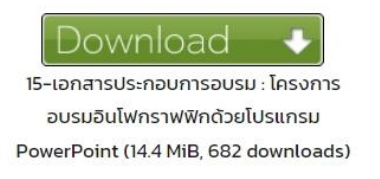

# แหล่งดาวน์โหลด Vector Free

# ทดลองใช้งานเว็บ www.freepik.com

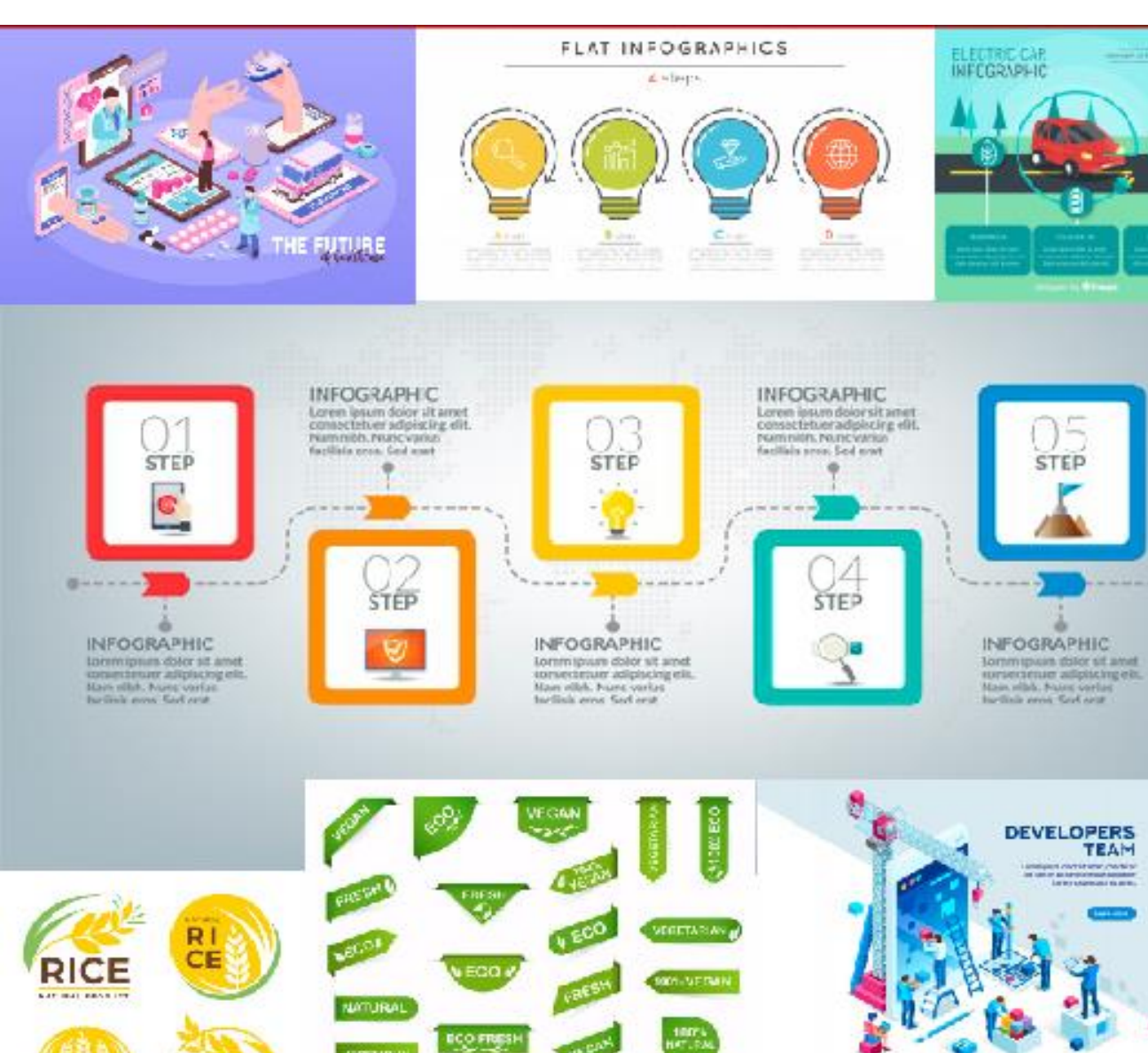

# WEBSITE :

- www.freepik.com
- www.freevectors.net
- freevectormaps.com
- vector4free.com
- www.vecteezy.com
- pixelbuddha.net
- www.vexels.com
- www.flaticon.com
- www.canva.com
- undraw.co/illustrations
- www.drawkit.io
- pixelbuddha.net/vectors
- dryicons.com

# กดลองใช้งานเว็บ www.freepik.com

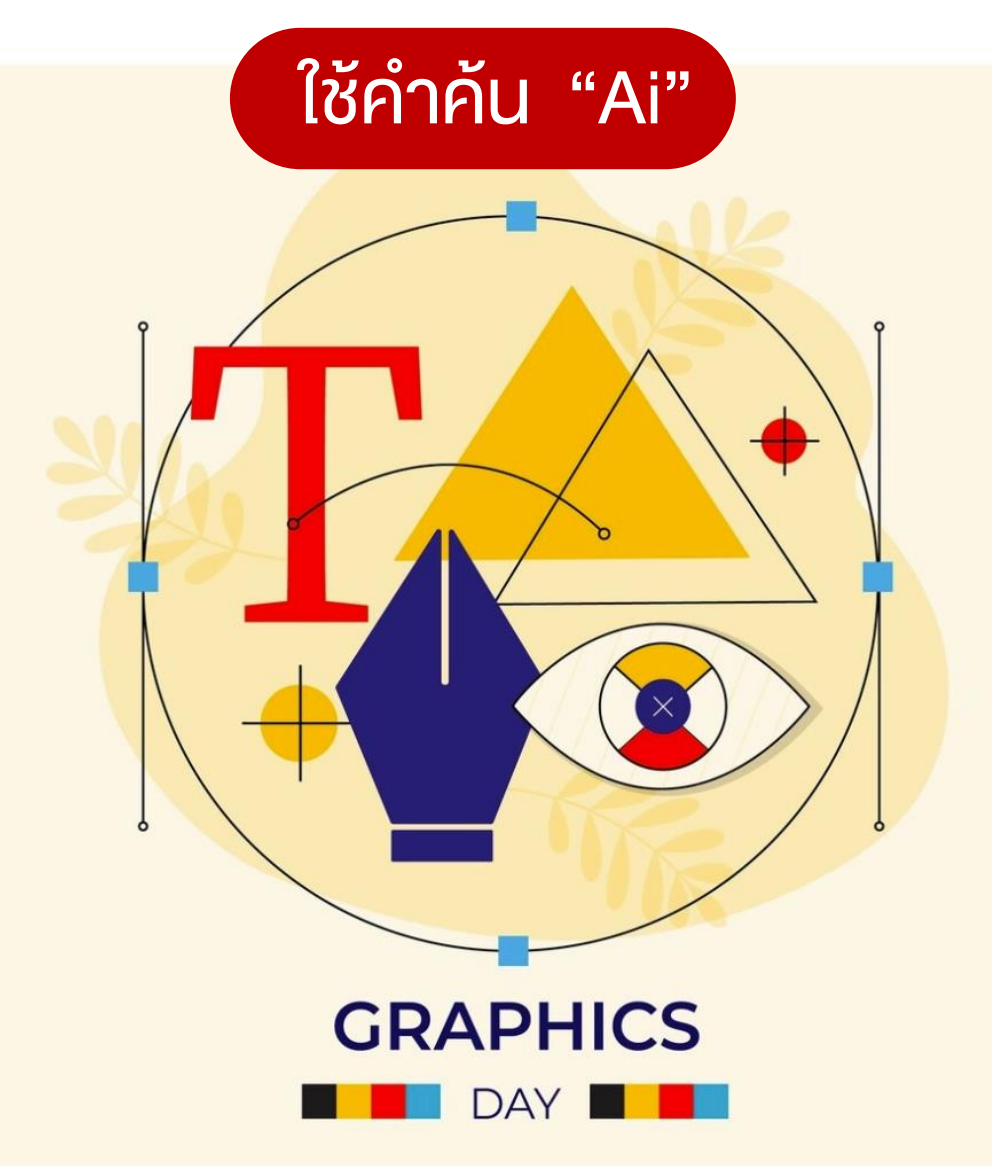

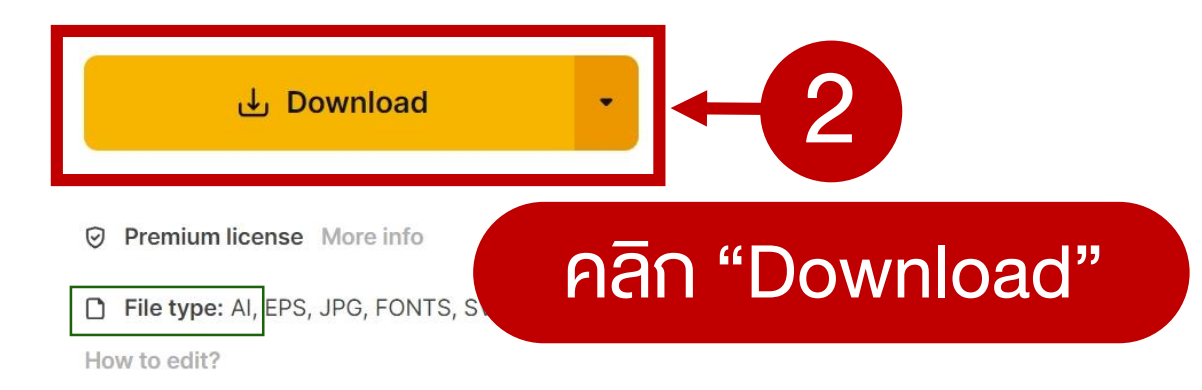

① Any issue found? Report content

File Vector ที่ใช้ได้จะต้องเป็นนามสกุล .Ai เท่านั้น ไฟล์ .Esp จะใช้ไม่ได้

File Vector ที่มีกราฟฟิกละเอียดมากจะเพี้ยน

# File Vector ที่ใช้ได้จะต้องเป็นนามสกุล .Ai เท่านั้น ไฟล์ .Esp จะใช้ไม่ได้

×

#### การอัพโหลดผิดพลาด

เราไม่สามารถอัพโหลดบางไฟล์ของคุณได้เนื่องจากไม่ใช่รูปแบบที่ Canva รู้จัก โปรด เลือกเฉพาะไฟล์ .jpg, .png, .svg, .heic, .avif, .webp, .gif, .json, .avi, .mov, .mp4, .mpeg, .webm, .mkv, .m4v, .mp3, .m4a, .wav, .ogg, .pdf, .ai, .doc, .docx, .odg, .odp, .ods, .odt, .ppt, .pptx, .xls, .xlsx, .psd, .key, .pages, .numbers, .gdoc, .gslides หรือ .gsheet เพื่ออัพโหลด ลองอัพโหลดไฟล์เหล่านี้ อีกครั้งเมื่อคุณบันทึกในรูปแบบอื่น

• 3179366.eps

ตกลง เข้าใจแล้ว

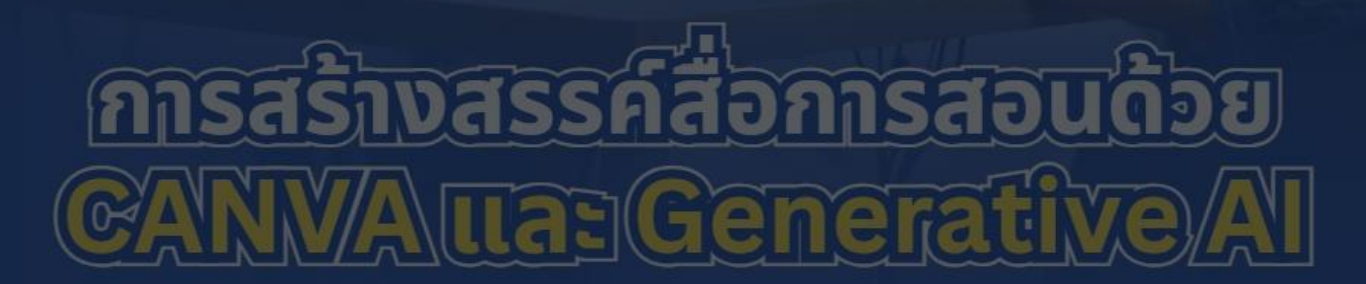

้อบรมครูทหารบก (ยศ.ทบ.) วันที่ 1-2 พฤษภาคม 2567

Clipchamp

remove

Canva

# รายละเอียดหลักสูตร **การสร้างสรรค์สื่อดิจิทัลเพื่อการเรียนรู้ด้วย C**ANVA

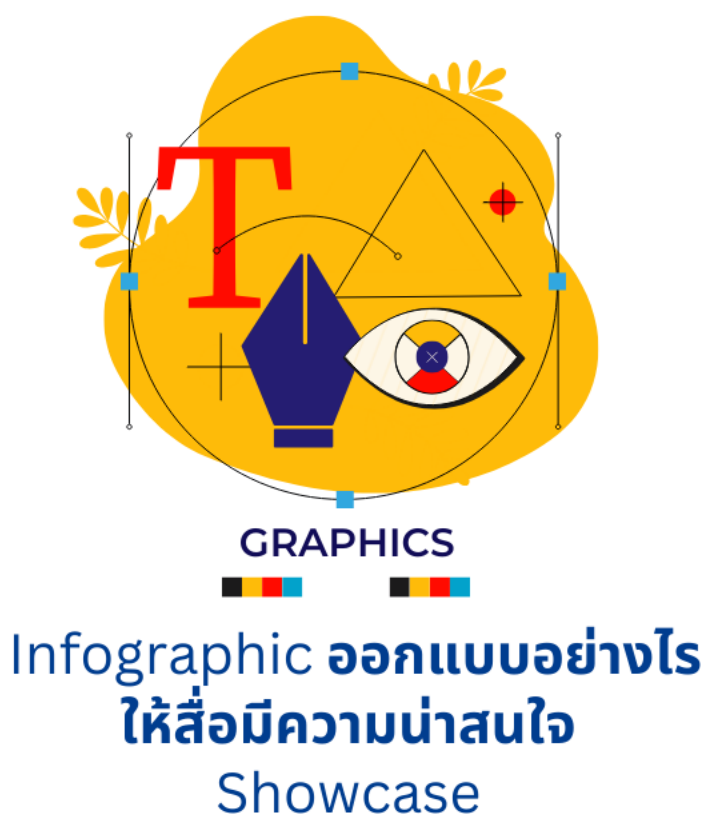

ตัวอย่างงานออกแบบ

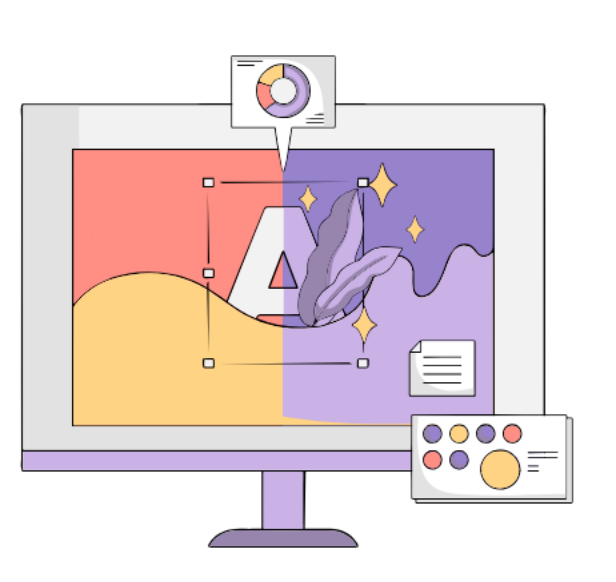

**หลักการออกแบบ**และ การจัดวางองค์ประกอบของ สื่อการสอนหรืองานนำเสนอ

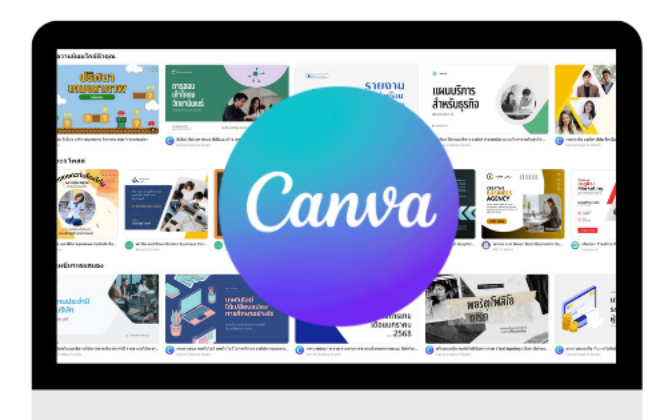

ความรู้เบื้องต้นและ ปฏิบัติการกับเครื่องมือต่าง ๆ ของ **Canva** 

# Workshop

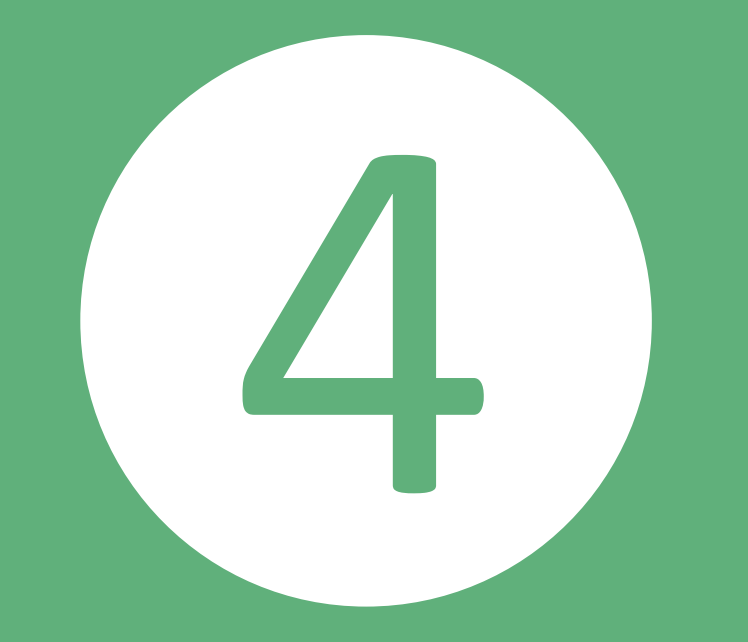

# Marketing Mix

4P หรือ Marketing Mix คือ เครื่องมือวางแผนการตลาด ผ่านการวิเคราะห์ส่วนผสม ทางการตลาด 4 ส่วน

3 PLACE

ช่องทางการจัดจำหน่าย สะดวกและเข้าถึงได้ง่าย กลยุทธ์ด้านช่องทางการขาย ที่ดีต้องเข้าถึงกลุ่มลูกค้า กี่เราต้องการได้ และต้องมี ค่าใช้จ่ายที่เหมาะสม ด 4 ส่วน

#### PRICE

ราคา เหมาะสมกับกลุ่มลูกค้าเป้าหมาย กลยุทธ์ด้านราคาที่ดีที่สุด สามารดเเมิ่มยอดขาย และกำไรให้กับสินค้า ได้มากที่สด

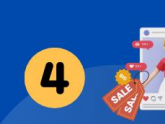

**PROMOTION** การส่งเสริมการขาย ข้อเสนอและการประชาสัมผันธ์ ต้องจูงใจ การส่งเสริมการขาย คือกระตุ้นให้กลุ่มลูกค้าหลัก มีความอยากซื้อสินค้า มากขึ้น

#### 4P มีประโยชน์อะไร ต่อการขายของออนไลน์?

**การวางแผนทางการตลาด**ที่ดีจะทำให้สินค้าและแบรนด์สามารถเติบโตได้อย่างมีแบบแผน และสามารถ เข้าไปใน <u>"ใจ"</u> ของลูกค้าแต่ละกลุ่ม โดยเจพาะในแพลตฟอร์มออนไลน์ ที่ลูกค้าแต่ละท่านมีความต้องการ ต่างกันมากซึ่งโดยส่วนมากแล้วการตลาด 4P มีไว้ใช้เพื่อสร้างแผนการตลาดที่เหมาะสมกับสินค้าที่มีอยู่ หรือกลุ่มลูกค้าเป้าหมาย หากเรามีสินค้าหรือกลุ่มเป้าหมายที่ชัดเจนอยู่แล้ว พ่อค้าแม่ขายก็**สามารถใช้ 4P** เพื่อหาว่าลูกค้าชอบอะไร อยากได้อะไร มีปัญหาอะไร สินค้าที่สามารถตอบโจทย์ลูกค้าได้รึเปล่านั่นเอง

WWW.RMUTT.AC.TH 39 หมู่ที่ 1 ตำบลคลองหก อำเภอคลองหลอง จังหวัดปทุมธานี 12110

# 2 PRICE

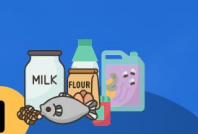

เหมาะสมกับกลุ่มลูกค้าเป้าหมาย กลยุทธ์ด้านราคาที่ดีที่สุด สามารดเพิ่มยอดขาย และทำไรให้กับสินค้า ได้มากที่สุด

**PRODUCT** สินค้าหรือผลิตภัณห์ ต้องตรงใจลกค้า

การเลือกและสื่อสาร "จุดขาย" ของสินค้าให้เหมาะสมกับ กลุ่มลูกค้าที่เราเลือกไว้ Marketing Mix

4P หรือ Marketing Mix คือ เครื่องมือวางแผนการตลาด ผ่านการวิเคราะห์ส่วนผสม ทางการตลาด 4 ส่วน PROMOTION การส่งเสริมการขาย ข้อเสนอและการประชาสัมพันธ์

ขอเสนอและการประชาสมพนธ ต้องจูงใจ การส่งเสริมการขาย คือกระตุ้นให้กลุ่มลูกค้าหลัก มีความอยากซื้อสินค้า มากขึ้น

#### 4P มีประโยชน์อะไร ต่อการขายของออนไลน์?

PLACE

ช่องทางการจัดจำหน่าย

สะดวกและเข้าถึงได้ง่าย

กลยทธ์ด้านช่องทางการขาย

ที่ดีต้องเข้าถึงกล่มลกค้า

ที่เราต้องการได้ และต้องมี

้ค่าใช้จ่ายที่เหมาะสม

**การวางแผนทางการตลาด**ที่ดีจะทำให้สินค้าและแบรนด์ สามารถเติบโตได้อย่างมีแบบแผน และสามารถเข้าไปใน <u>"ใจ"</u> ของลูกค้าแต่ละกลุ่ม โดยเจเมาะในแพลตฟอร์มออนไลน์ ที่ ลูกค้าแต่ละท่านมีความต้องการต่างกันมากซึ่งโดยส่วนมาก แล้วการตลาด 4P มีไว้ใช้เพื่อสร้างแผนการตลาดที่เหมาะสม กับสินค้าที่มีอยู่หรือกลุ่มลูกค้าเป้าหมาย หากเรามีสินค้าหรือ กลุ่มเป้าหมายที่ชัดเจนอยู่แล้ว พ่อค้าแม่ขายก็สามารถใช้ 4P เพื่อหาว่าลูกค้าชอบอะไร อยากได้อะไร มีปัญหาอะไร สินค้า ที่สามารถตอบโจทย์ลูกค้าได้รึเปล่านั่นเอง

Social & Advertising Digital \* Digital \* Digit

🜐 www.rmutt.ac.th

สำนักวิทยบริการและเทคโนโลยีสารสนเทศ มทร.ธัญบุรี 39 หมู่ที่ 1 ตำบลคลองหก อำเภอคลองหลอง จังหวัดปทุมธานี 12110

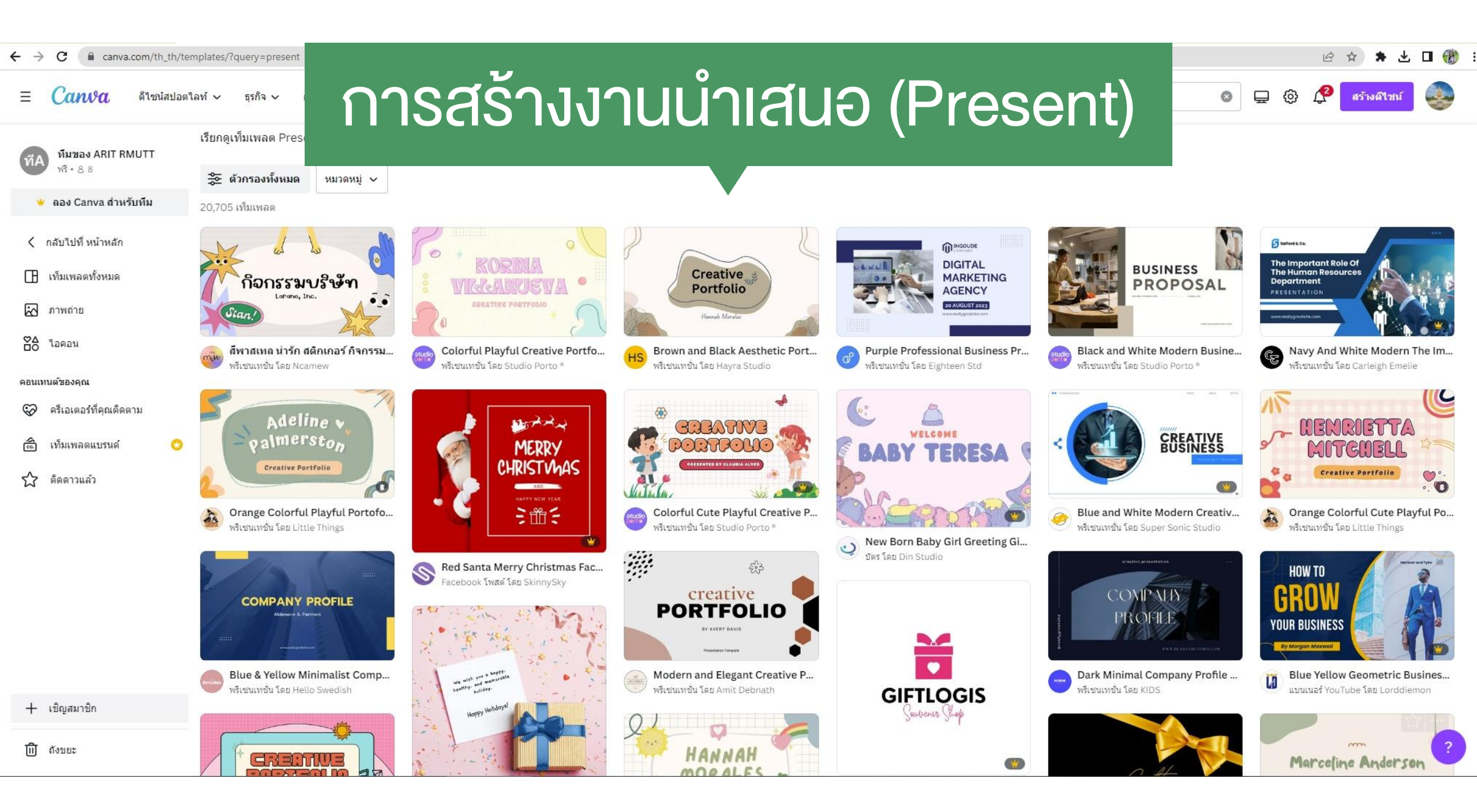

# Workshop

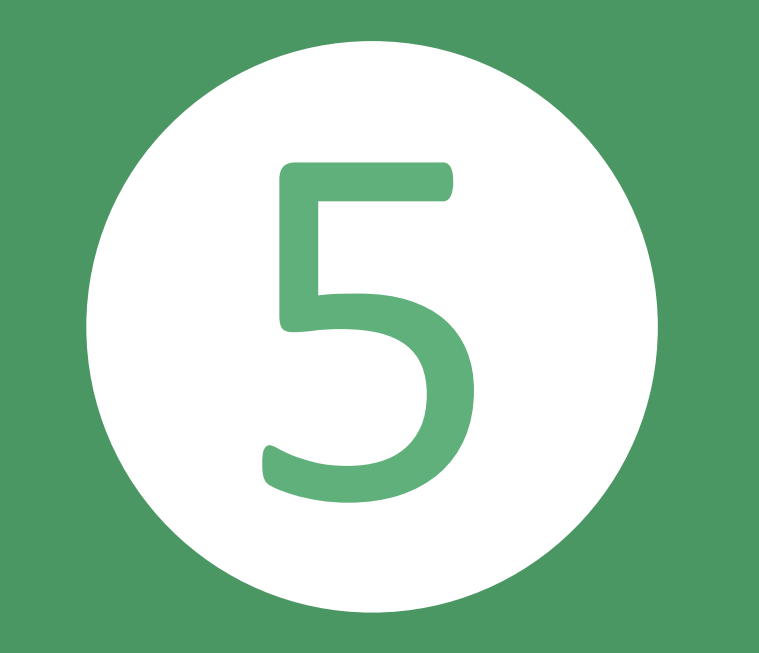

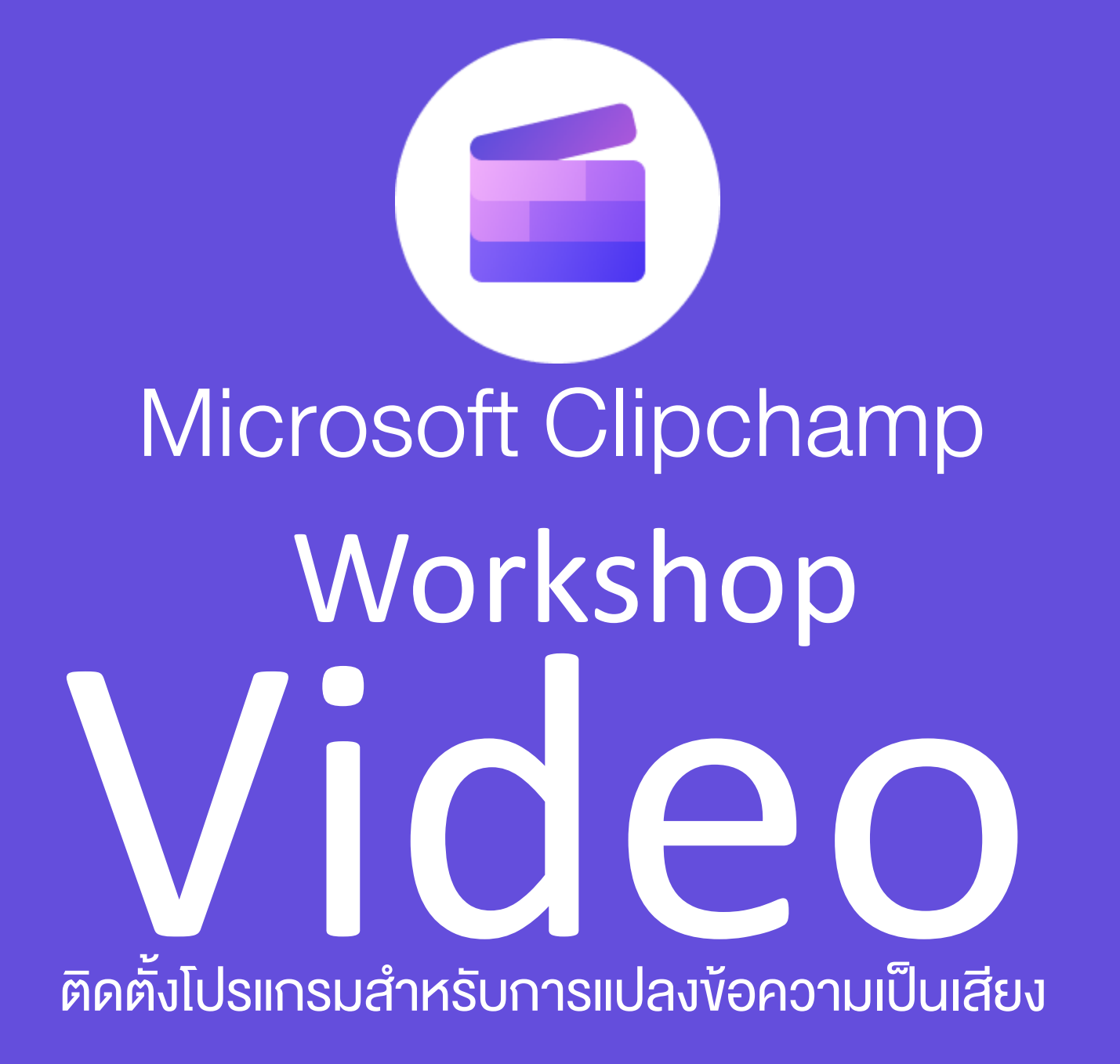

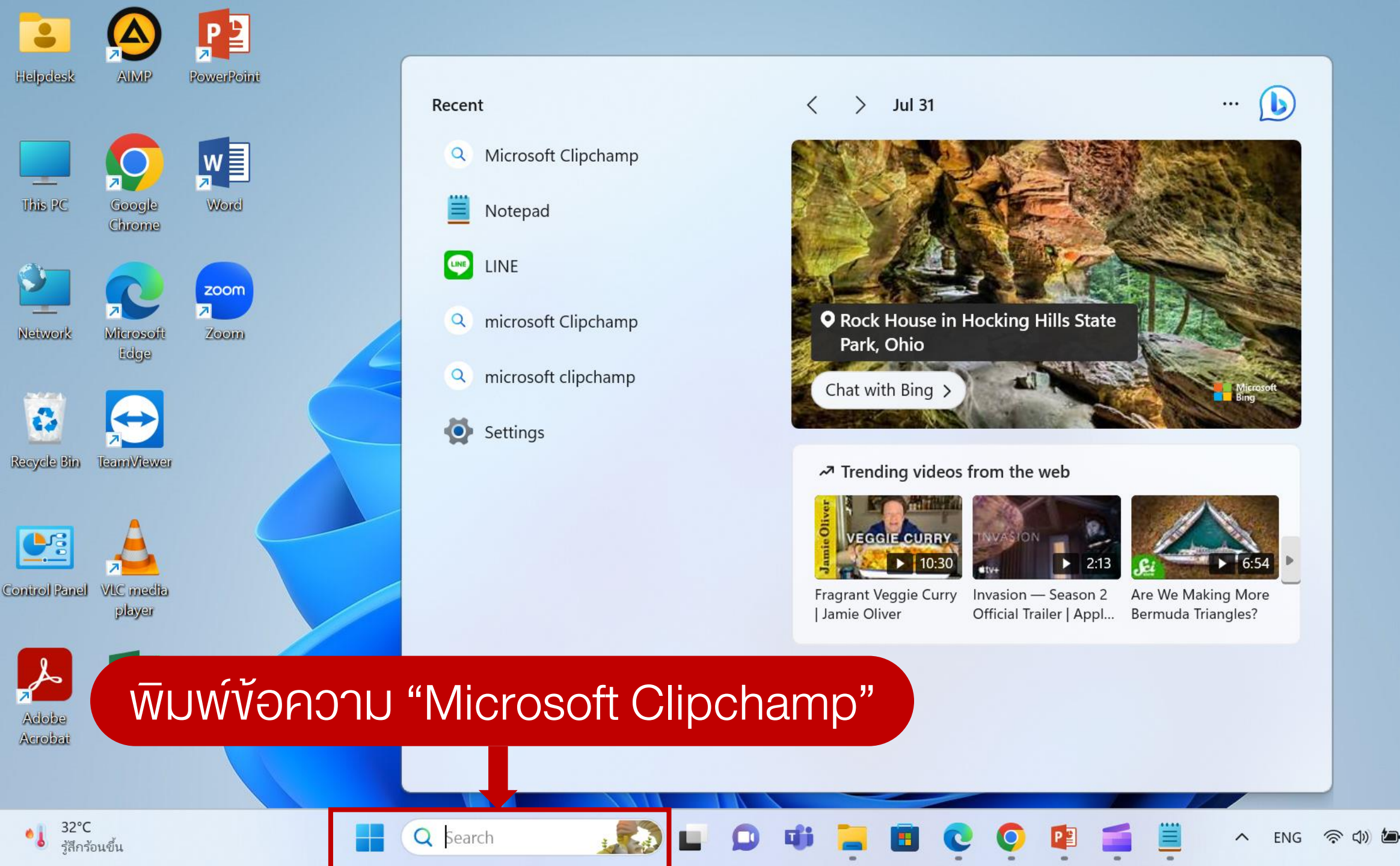

5:53 PM

7/31/2023

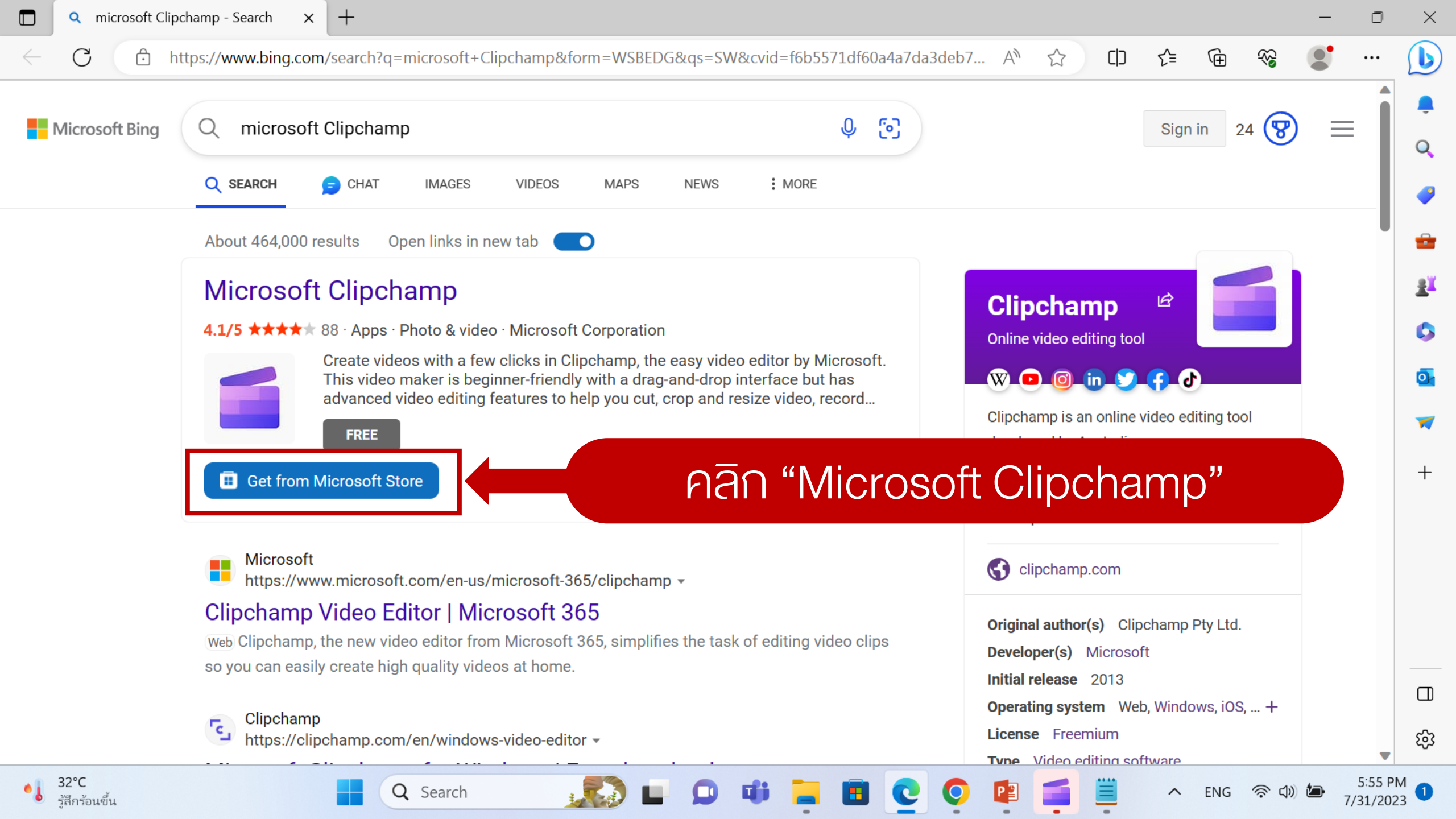

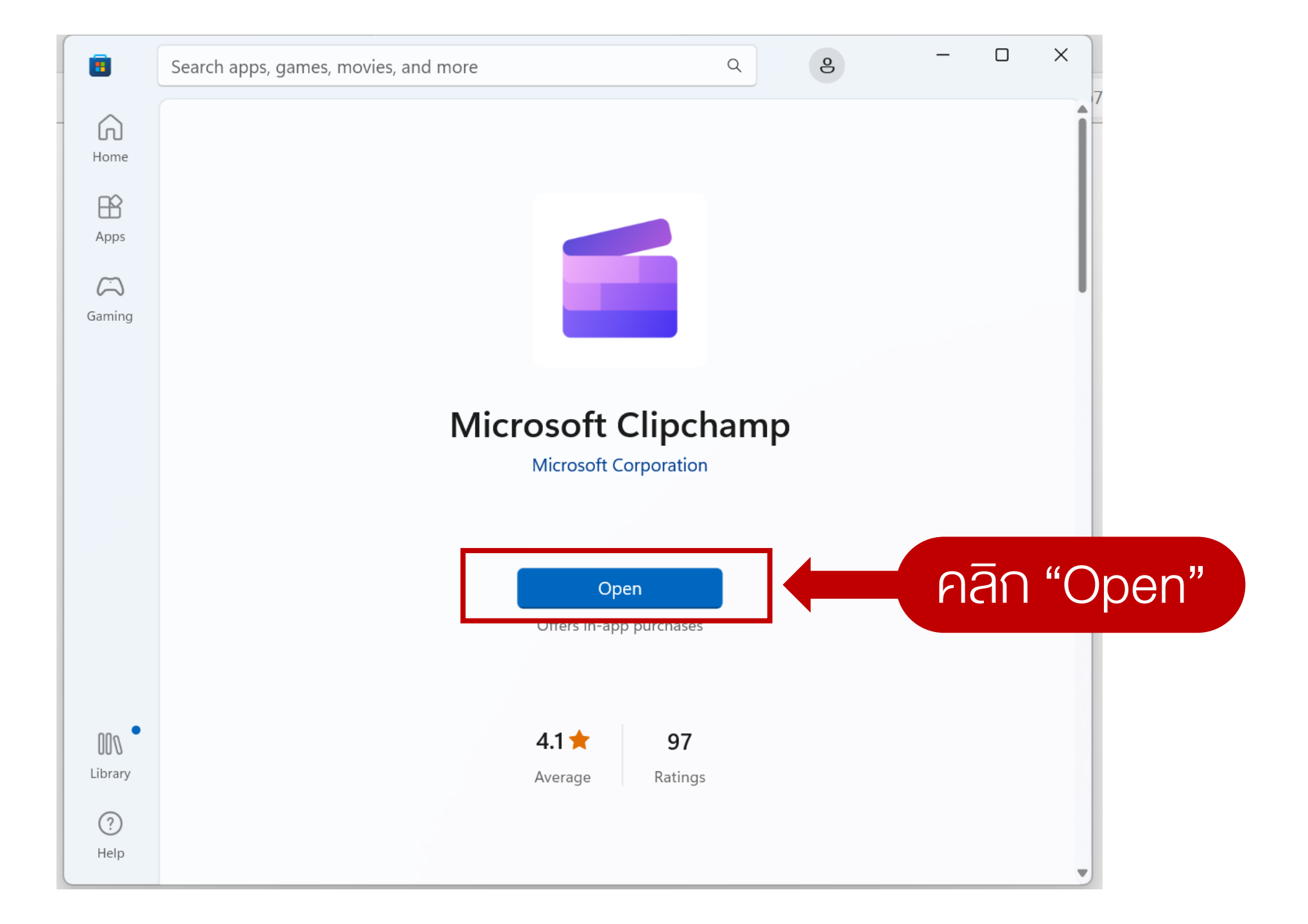

# ระบุอีเมลงองตนเองเพื่อลงทะเบียนใช้งานเป็นอีเมลใดก็ได้ที่มีอยู่แล้ว

Or

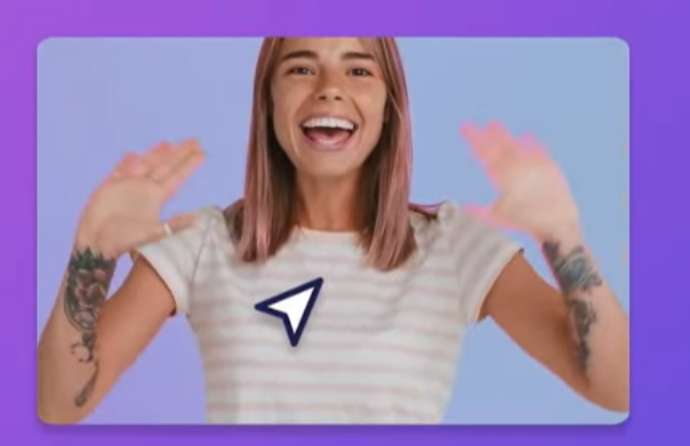

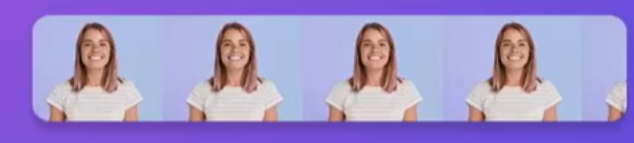

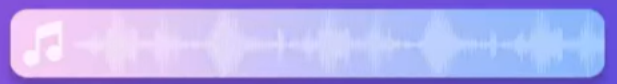

#### Sign in or create an account

Then start creating videos!

Continue with Microsoft (Personal or Family)

**Continue with email** 

**Continue with Google** G

#### More sign in options

By continuing, you agree to Microsoft's terms and privacy policy.

Account help © 2023 Clipchamp

ENG

ି ସେ)

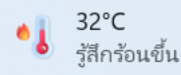

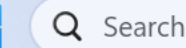

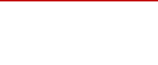

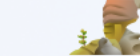

~

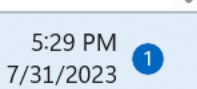

D

 $\times$ 

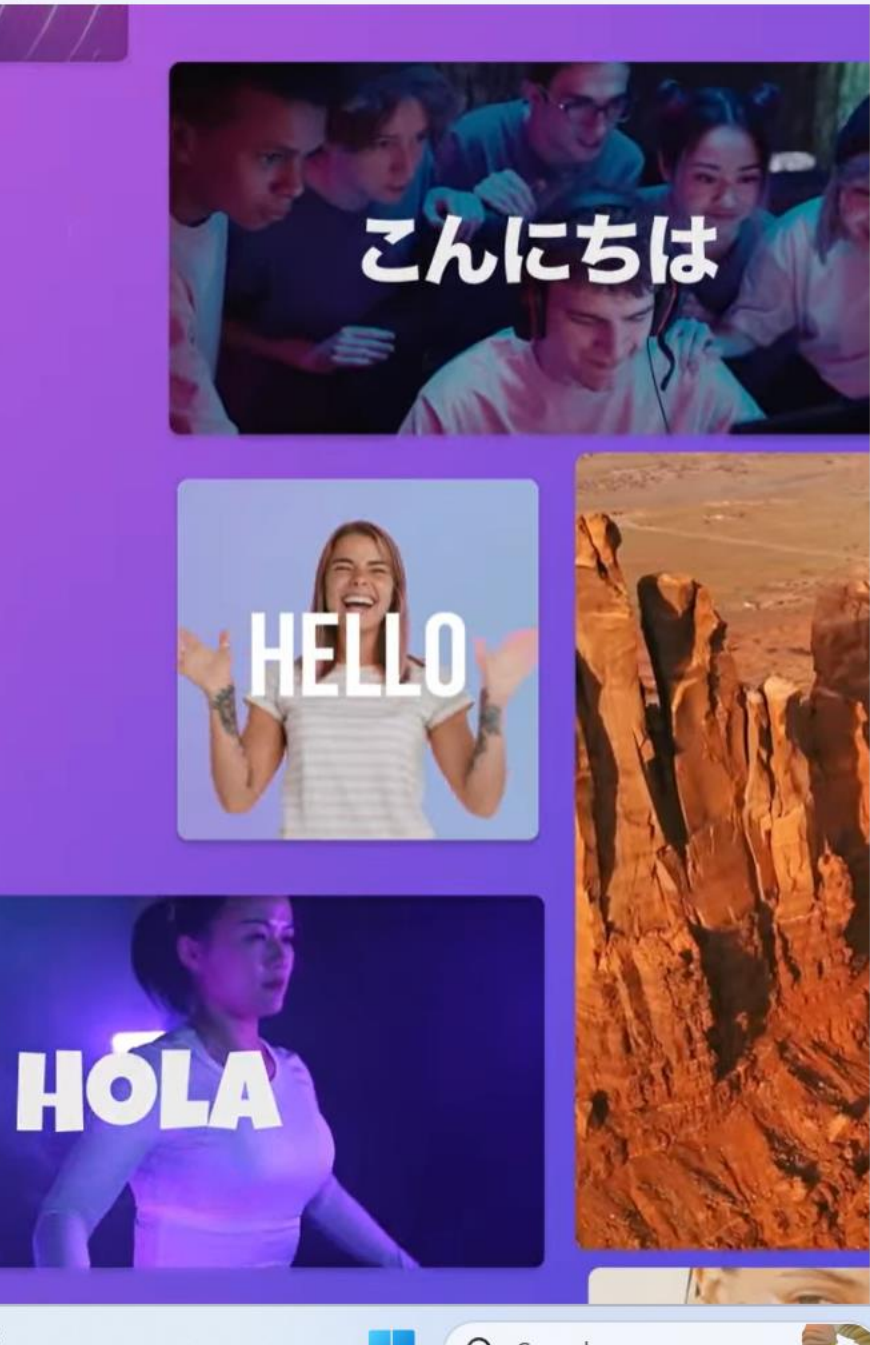

5:46 PM 7/31/2023

🔨 ไทย 🤝 🗇 🕭

 $\sim$ 

ไทย (ไทย)

### < ดำเนินการต่อด้วยอีเมล

เราจะตรวจสอบว่าคุณมีบัญชีหรือไม่ และช่วยคุณสร้างบัญชีถ้าคุณไม่มี

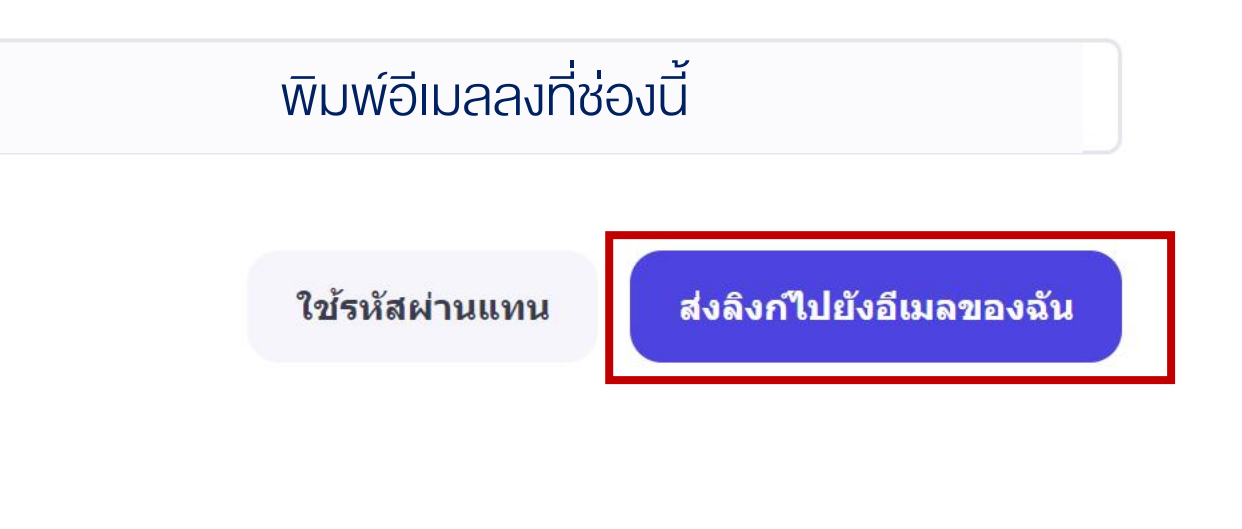

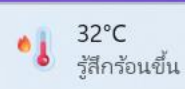

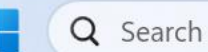

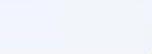

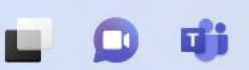

# <u>ให้เปิดอีเมลที่ได้ลงทะเบียนไว้ และตรวจสอบว่ามีเม</u>ลจาก "Clipchamp"

# ส่งมาหรือไม่ หากพบดังภาพให้คลิกอ่านอีเมลดังกล่าว

 $\leftarrow \rightarrow C$   $\triangleq$  mail.google.com/mail/u/2/#inbox

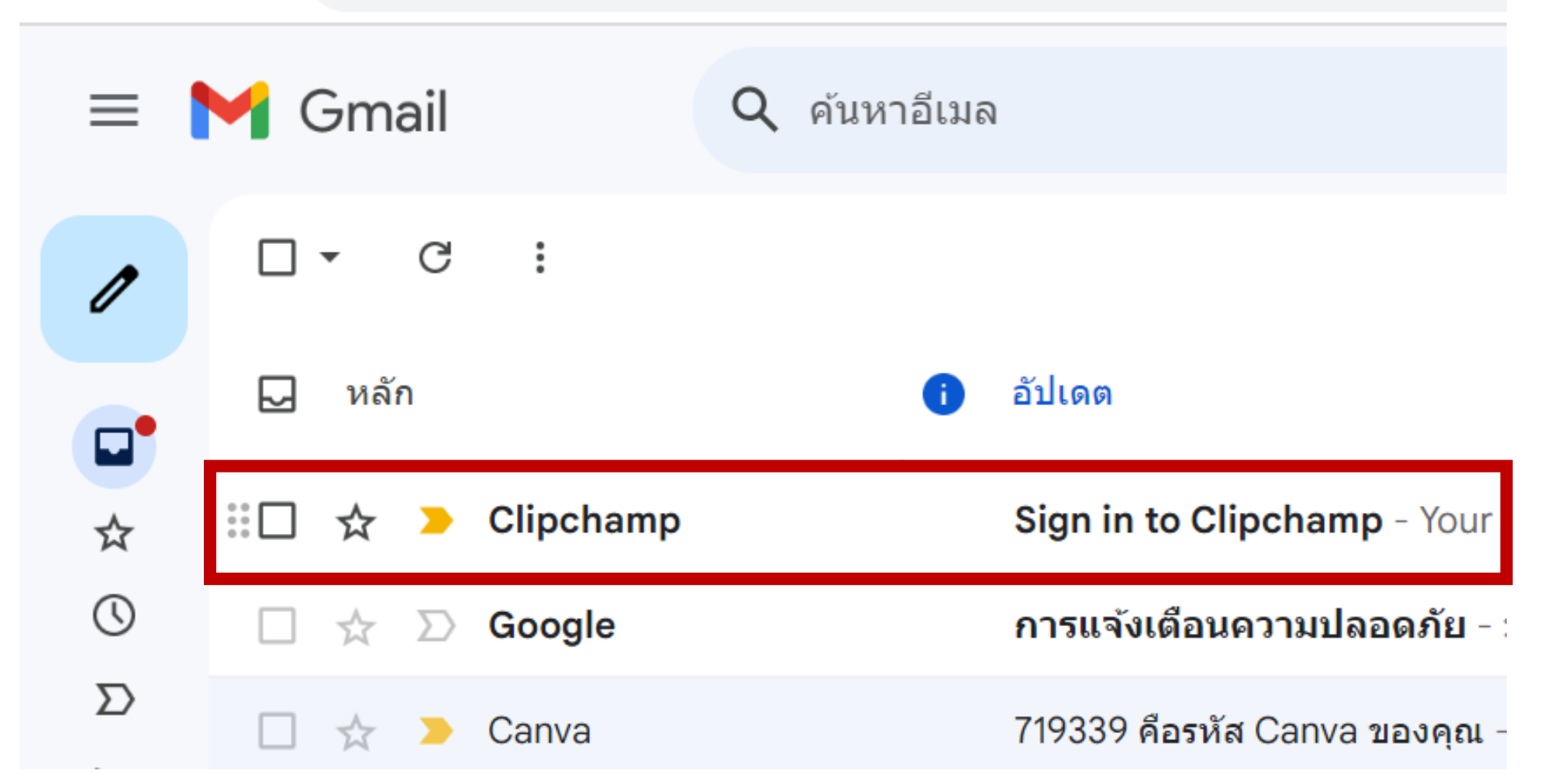

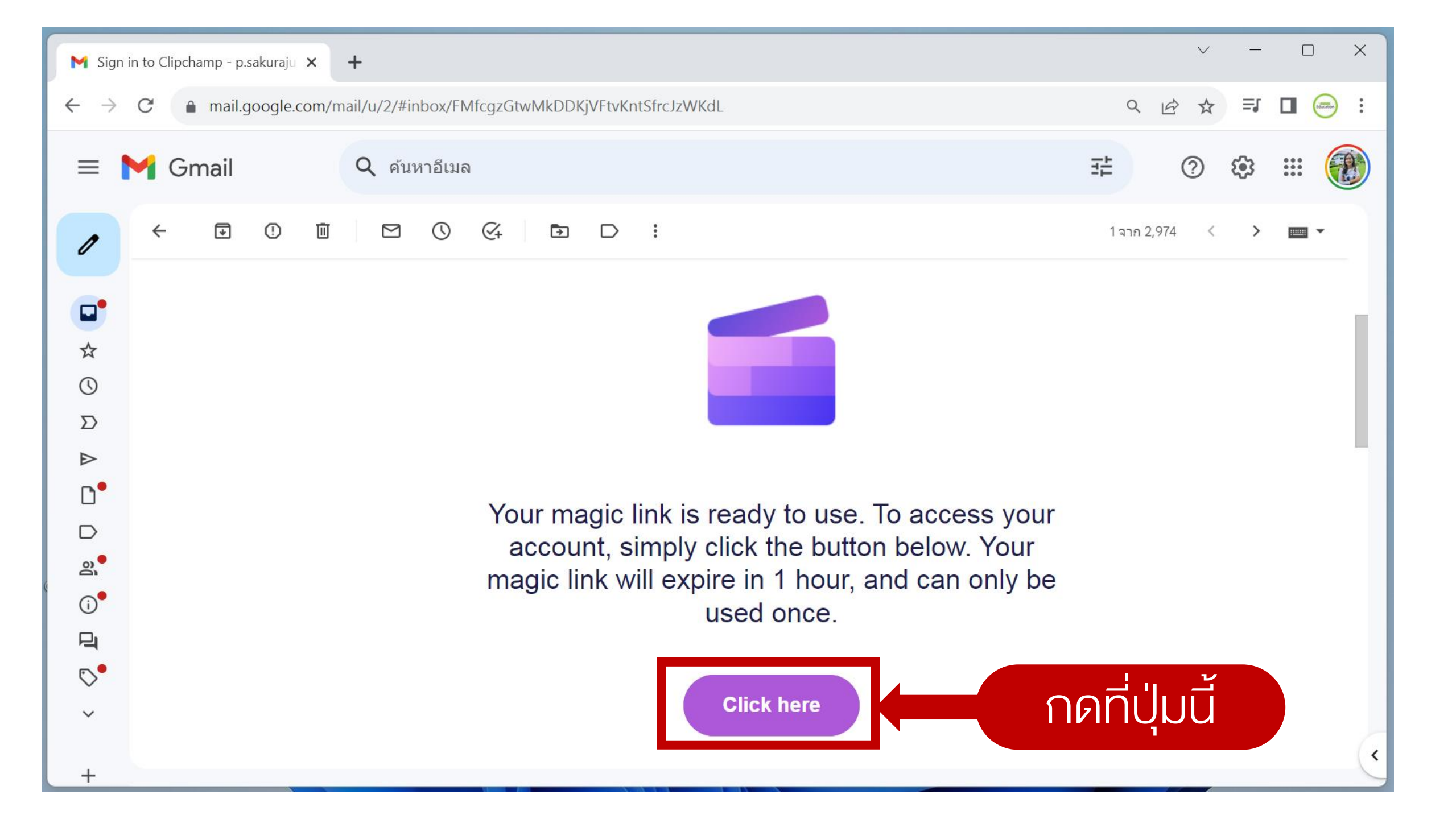

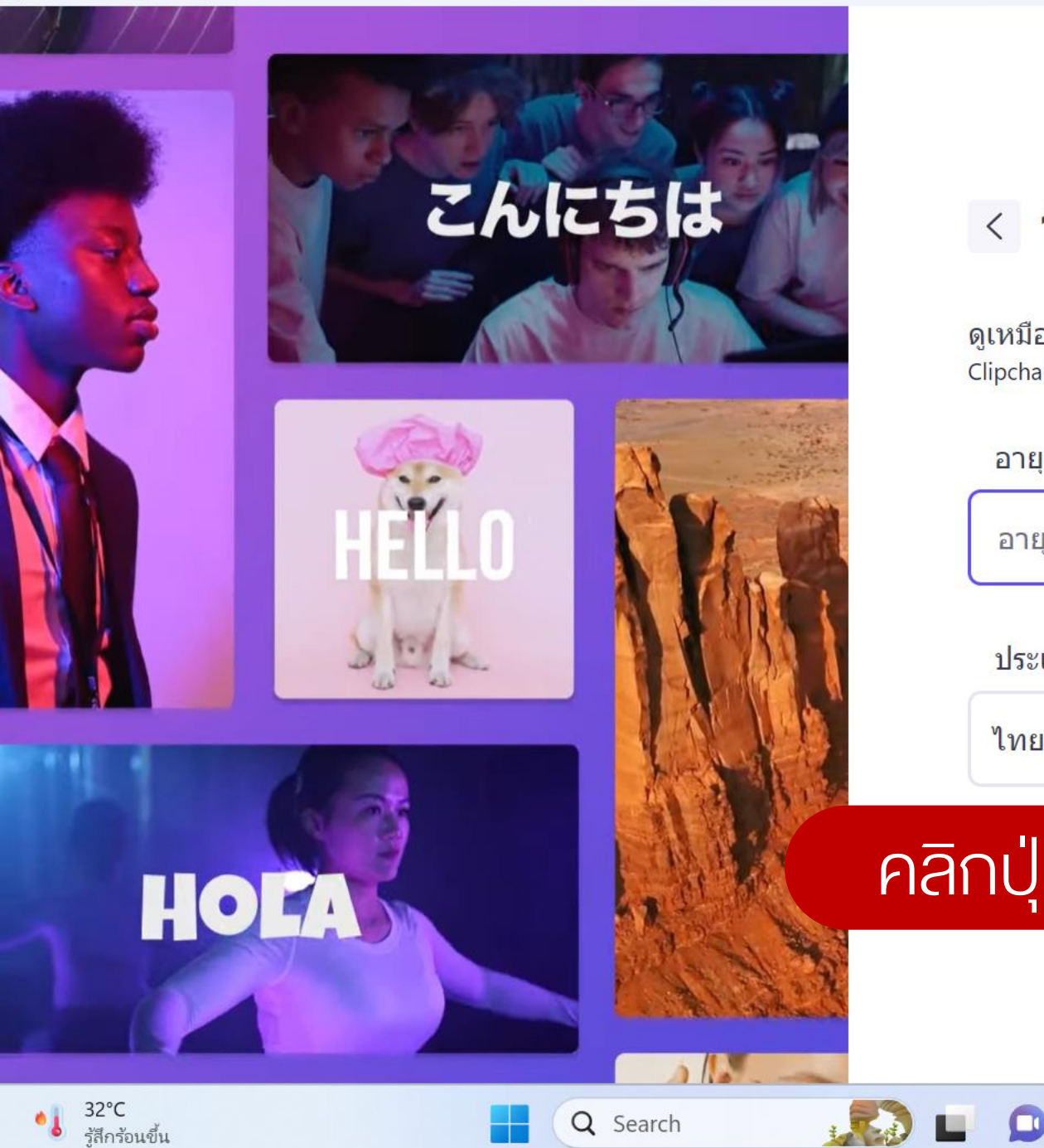

ไทย (ไทย)

^

V

### < วันเกิดของคุณคือวันที่เท่าไหร่

ดูเหมือนว่าคุณไม่มีบัญชี มาสร้างกันเถอะ! Clipchamp มีข้อกำหนดอายุตามสถานที่ที่คุณอาศัยอยู่

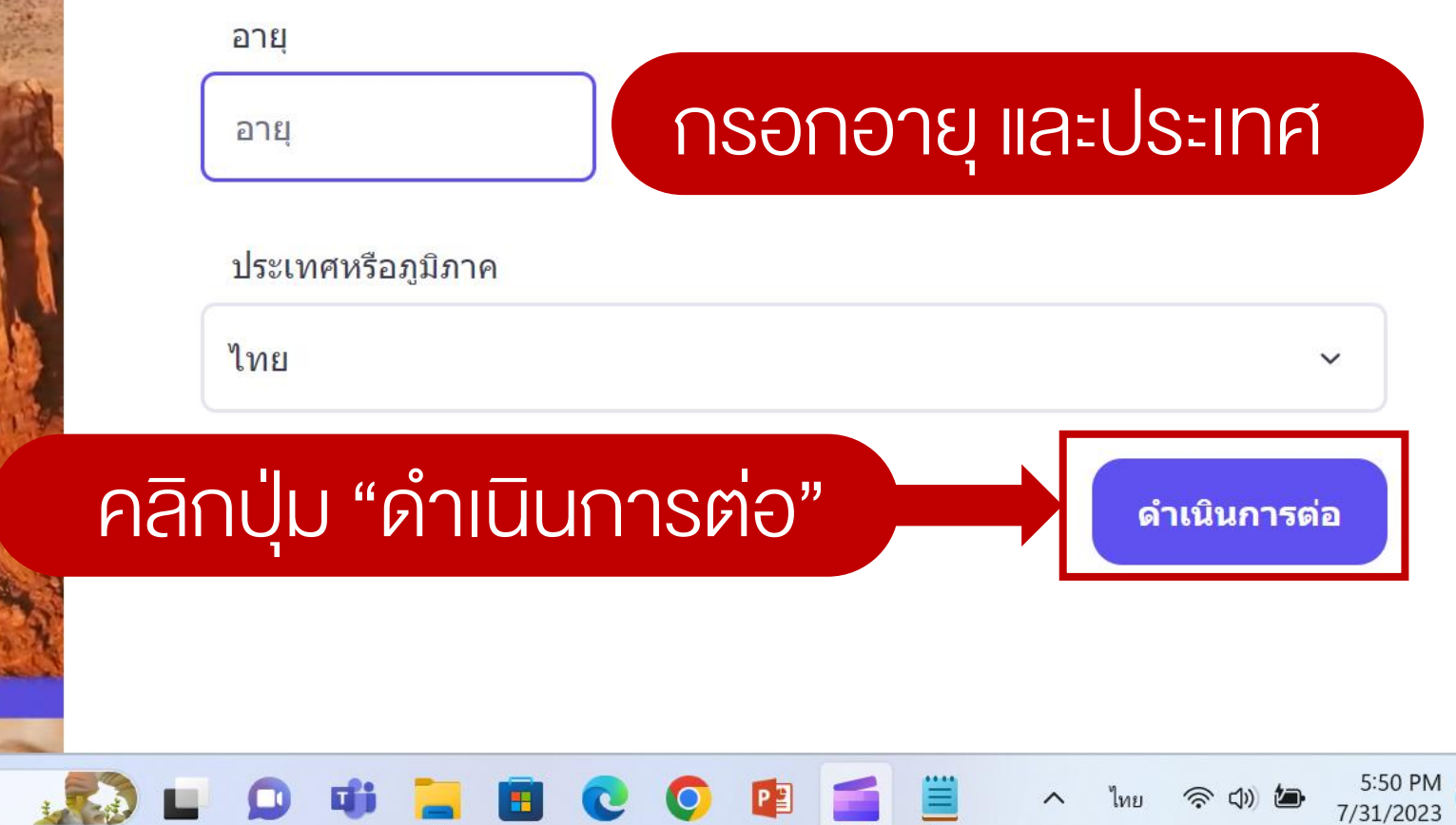

5:50 PM

7/31/2023

ヘ ENG 🛜 🕼 🕭

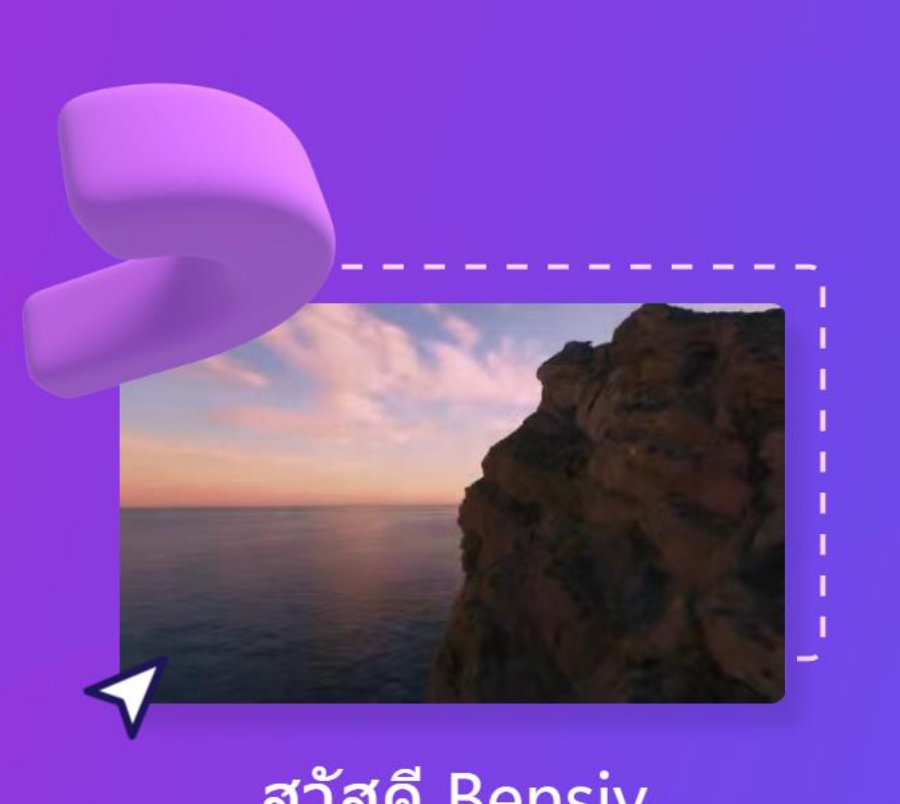

# สวัสดี Bensiy มาทำความรู้จักกันดีกว่า

# วิดีโอประเภทใดทำให้คุณเลือกใช้ Clipchamp

#### ข้ามไปก่อน

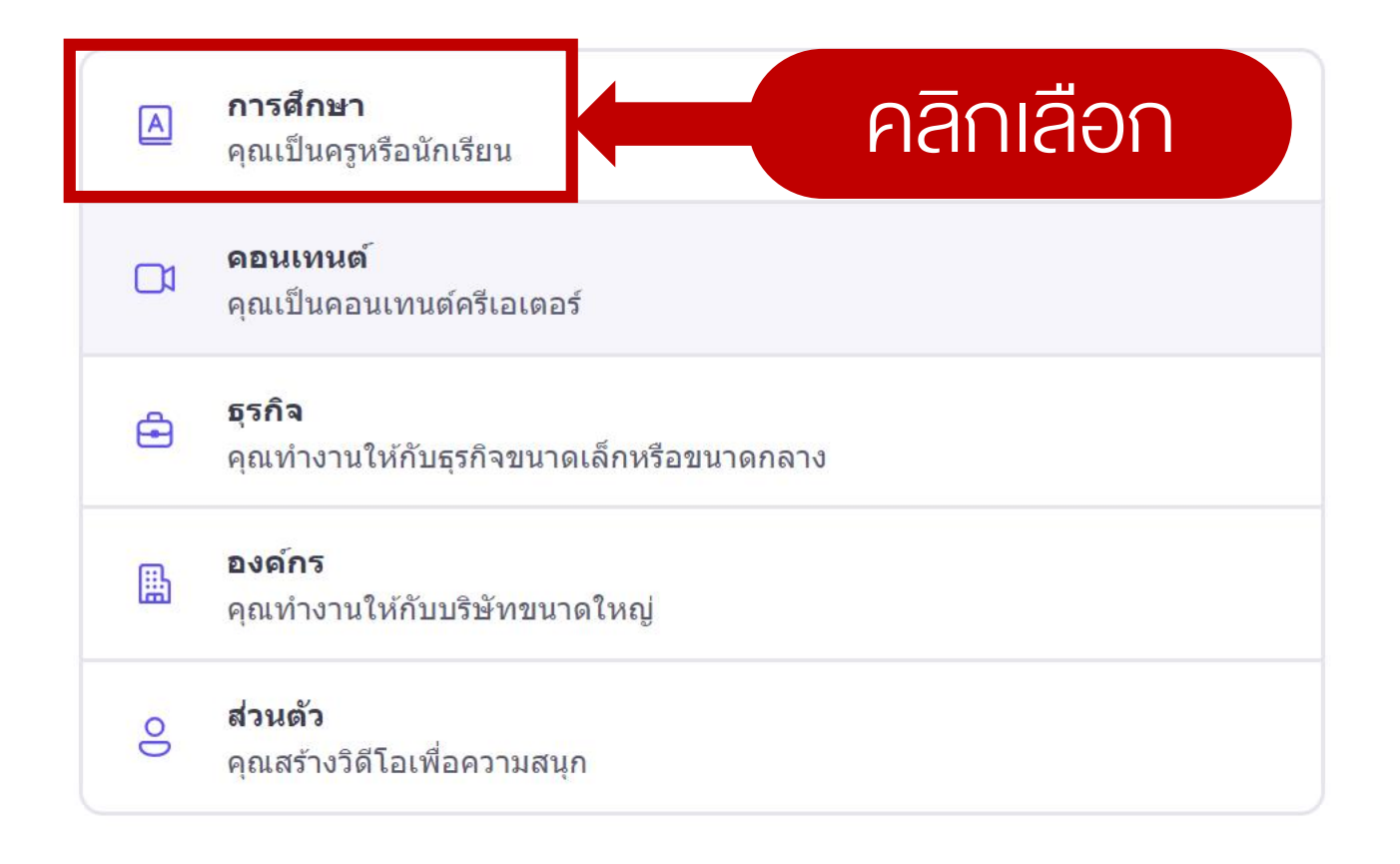

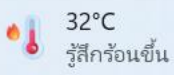

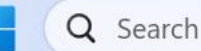

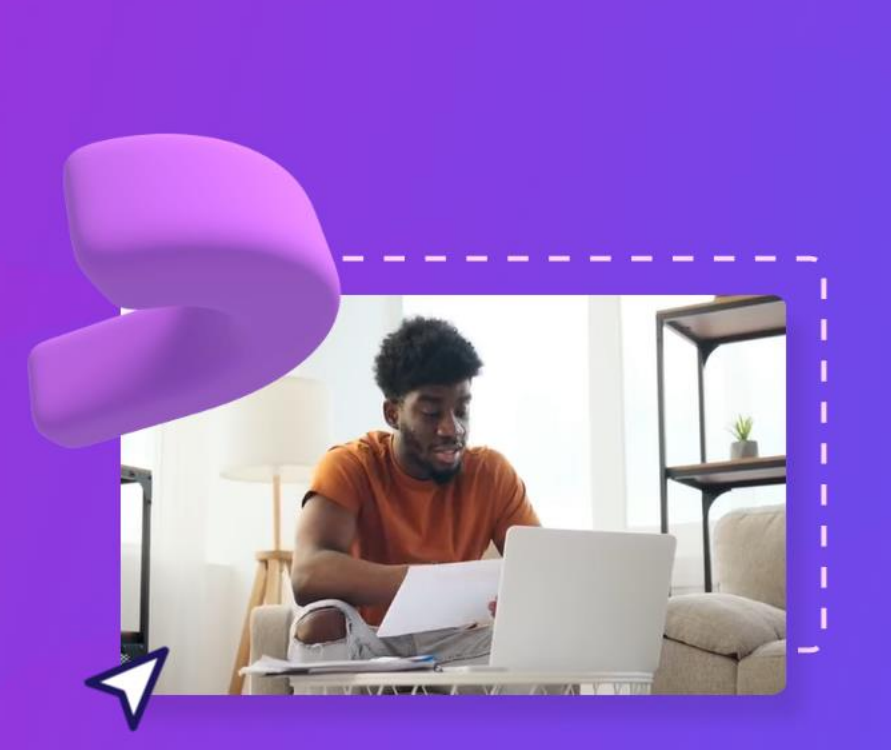

#### สวัสดี Bensiy มาทำความรู้จักกันดีกว่า

| คุณสร ควิญวีอก |                                                                                         |  |  |
|----------------|-----------------------------------------------------------------------------------------|--|--|
| ข้ามไป         | ก่อน                                                                                    |  |  |
| A              | เรงเรยน<br>คุณสร้างโปรเจ็กต์วิดีโอ A+ และแหล่งข้อมูลการเรียนรู้                         |  |  |
| Ø              | <b>วิทยาลัยหรือมหาวิทยาลัย</b><br>คุณสร้างวิดีโอคุณภาพสูงเพื่อการเรียนรู้ขั้นที่สูงขึ้น |  |  |
| Ę              | <b>การฝึกอบรม</b><br>คุณสร้างวิดีโอที่ให้ข้อมูลเพื่อเตรียมพร้อมใช้งานและเพิ่มทักษะ      |  |  |
| <b>(</b>       | <b>อื่นๆ</b><br>คุณคิดนอกกรอบและมีแนวทางของคุณเอง                                       |  |  |

| Microsoft Clipchamp                               |                                                |                                                                             | - 0 X                               |
|---------------------------------------------------|------------------------------------------------|-----------------------------------------------------------------------------|-------------------------------------|
| Clipchamp                                         | Q ค้นหาเทมเพลต                                 |                                                                             |                                     |
| 🏫 หน้าหลัก                                        | ยินดีที่ได้รู้จัก!                             |                                                                             | Î                                   |
| <ul><li>๗๊ ชุดแบรนด์</li><li>฿๊ เทมเพลต</li></ul> | <mark>สร้างวิดีโอใหม่</mark><br>เริ่มดังแต่ตัน | + สร้างวิดีโอด้วย Al<br>เขียนวิดีโอโดยอัตโนมัติอย่างรวดเร็วโดยใช้สื่อของคุณ | ццал <b>*</b>                       |
| โฟลเดอร์                                          | สร้างแรงบันดาลใจด้วยเทมเพลต                    |                                                                             | 🕆 เทมเพลตทั้งหมด                    |
| + เพิ่มโฟลเดอร์                                   | อินโทร/เอาต์โทร Instagram                      | YouTubeมีเชียลมีเดีย                                                        | มี<br>มี<br>การเล่นเกม<br>สไลด์โชว์ |
|                                                   | วิดีโอของคุณ                                   | English (United Star                                                        | tes)                                |
| 🕄 การตั้งค่า                                      |                                                | To switch input me                                                          | thods, press Windows key + space.   |

🝯 Microsoft Clipchamp

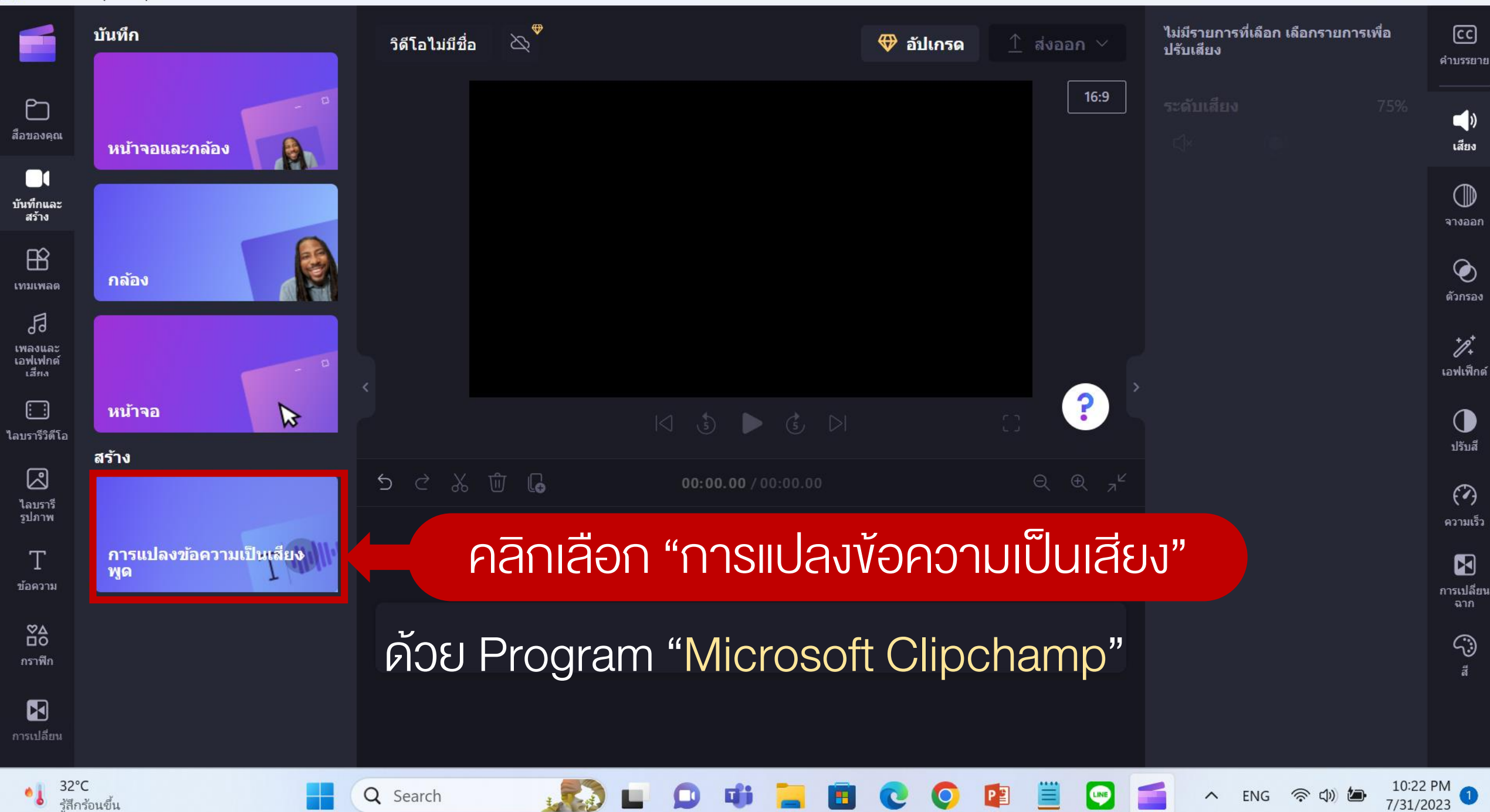

D

X

# แปลงไฟล์ Video เป็นไฟล์เสียง convert.in.th/video-to-mp3

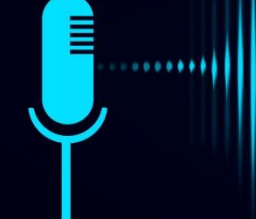

# ออกแบบ 1 ชิ้นงาน